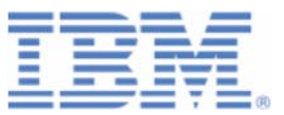

# How to setup WebSphere MQ for z/VSE V3.0 and WebSphere MQ for Windows V7.0 with secured connections using SSL/TLS

Last formatted on: Monday, February 27, 2017

Joerg Schmidbauer jschmidb@de.ibm.com

> Dept. 3229 VSE Development IBM Lab Böblingen Schönaicherstr. 220

D-71032 Böblingen Germany

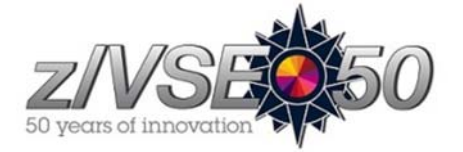

## Disclaimer

This publication is intended to help VSE system programmers setting up infrastructure for their operating environment. The information contained in this document has not been submitted to any formal IBM test and is distributed AS IS. The information about non-IBM ("vendor") products in this manual has been supplied by the vendor and IBM assumes no responsibility for its accuracy or completeness. The use of this information or the implementation of any of these techniques is a customer responsibility and depends on the customer's ability to evaluate and integrate them into the customer's operational environment. While each item may have been reviewed by IBM for accuracy in a specific situation, there is no guarantee that the same or similar results will be obtained elsewhere. Customers attempting to adapt these techniques to their own environments do so at their own risk. Any pointers in this publication to external Web sites are provided for convenience only and do not in any manner serve as an endorsement of these Web sites.

Any performance data contained in this document was determined in a controlled environment, and therefore, the results that may be obtained in other operating environments may vary significantly. Users of this document should verify the applicable data for their specific environment. Reference to PTF numbers that have not been released through the normal distribution process does not imply general availability. The purpose of including these reference numbers is to alert IBM customers to specific information relative to the implementation of the PTF when it becomes available to each customer according to the normal IBM PTF distribution process.

The following terms are trademarks of other companies:

Java and all Java-based trademarks and logos are trademarks or registered trademarks of Sun Microsystems, Inc. in the United States and/or other countries.

Microsoft, Windows, Windows XP, and the Windows logo are trademarks of Microsoft Corporation in the United States and/or other countries.

# Contents

| 1 | Intro        | duction                                                | 5        |
|---|--------------|--------------------------------------------------------|----------|
| 2 | Chec         | k for latest information                               | 5        |
| 3 | Insta        | lling the prerequisite programs                        | 5        |
|   | 3.1          | MQ installation on VSE                                 | 5        |
|   | 3.2          | Maintaining security profiles                          | 6        |
|   | 3.3          | MQ installation on Windows                             | 7        |
| 4 | Conf         | iguring MQ                                             | 12       |
|   | 4.1          | MQ configuration on VSE                                | 13       |
|   | 4.1.1        | Defining the queue manager                             | 13       |
|   | 4.1.2        | Defining the local queue                               | 14       |
|   | 4.1.3        | Defining the transmission queue                        | 15       |
|   | 4.1.4        | Defining the remote queue                              | 16       |
|   | 4.1.3        | Defining the receiver channel                          | 17       |
|   | 4.1.7        | Defining hatch communications                          | 18       |
|   | 4.1.8        | Defining Log settings                                  | 18       |
|   | 4.1.9        | Starting MQ on VSE                                     | 19       |
|   | 4.2          | MQ configuration on Windows                            | 19       |
|   | 4.2.1        | Defining the local queue                               | 19       |
|   | 4.2.2        | Defining the transmit queue                            | 22       |
|   | 4.2.3        | Defining the remote queue                              | 23       |
|   | 4.2.4        | Defining the receiver channel                          | 20       |
|   | 43           | Testing the setun                                      | 30       |
|   | 4.3.1        | Sending a test message to VSE                          | 30       |
|   | 4.3.2        | Sending a test message to Windows                      | 32       |
| 5 | Conf         | ionning for SSL/TLS                                    | 22       |
| 5 | 5 1          | Creating the keys and certificates                     | 32       |
|   | 511          | Unloading the certificate items to VSE                 | 38       |
|   | 5.1.2        | Specifying the correct certificate label for MQ        | 39       |
|   | 5.1.3        | Creating an MQ key database                            | 41       |
|   | 5.1.4        | Storing the certificate items in the MQ key database   | 42       |
|   | 5.2          | SSL/TLS configuration on VSE                           | 45       |
|   | 5.2.1        | Configuring the queue manager for SSL/TLS              | 45       |
|   | 5.2.2        | Checking for available SSL/TLS cipher suites           | 46       |
|   | 5.2.5        | Configuration on Windows                               | 47       |
|   | 531          | Configuring the queue manager for SSI /TLS             | 47       |
|   | 5.3.2        | Configuring the channels for SSL/TLS                   | 48       |
| ~ | <b>T</b> 1   |                                                        | 40       |
| 6 | Imple<br>6 1 | Configuring for client authentication on VSE           | 49       |
|   | 6.2          | Configuring for client authentication on Windows       | 49       |
| _ | 0.2          |                                                        |          |
| 7 | Using        | g SSL/TLS peer attributes                              | 50       |
|   | 7.1          | Example 1: specifying matching peer attributes         | 51       |
|   | 1.2          | Example 2: specifying peer autiones which do not match | 32       |
| 8 | Conf         | iguring a remote queue manager                         | 52       |
|   | 8.1          | What you can do remotely                               | 52       |
|   | 8.2          | Preparing the VSE side for PCF                         | 53       |
|   | 8.3<br>9.4   | Defining additional queues                             | 53       |
|   | 0.4<br>8 5   | Defining a server-connection channel                   | 54<br>57 |
|   | 8.6          | Defining a server-connection channer                   | 55       |
|   | 8.7          | Exchanging test messages                               | 58       |
|   | 8.8          | Defining SSL/TLS.                                      | 60       |
|   | 8.8.1        | Defining SSL/TLS for the Windows side                  | 60       |

| 8.   | 8.2 Defining SSL/TLS for the VSE side           | 61 |
|------|-------------------------------------------------|----|
| 9 Ti | roubleshooting                                  |    |
| 9.1  | Ciphers 2F and 35 do not work                   |    |
| 9.2  | Message sequence number error                   |    |
| 9.3  | RC =2092 when sending a test message to Windows |    |
| 9.4  | Open of file MQFADMN failed                     |    |
| 9.5  | No space available for PUT request              |    |
| 10   | More information                                |    |

# Changes

Nov, 12, 2008 – initial version. Feb 2009 – updates for WMQ for z/VSE 3.0 March 2009 – info about remote configuration using the MQ Explorer January 2016 – added section 2 on page 5 February 2017 – added section 9.1 on page 63

## 1 Introduction

This paper describes the setup of a secure connection between MQSeries for VSE and WebSphere MQ 7.0 on a Windows XP.

The following software has been used in the test setup.

- z/VSE 4.2.0 GA version
- MQSeries for VSE V2.1.2 and V3.0.0
- TCP/IP for VSE/ESA 1.5F as part of z/VSE 4.2 GA version
- VSE Connector Server as part of z/VSE 4.2 (job STARTVCS)
- Java 1.6.0 from Sun Microsystems
- MQSeries for Windows V7.0
- MQSeries for Windows Explorer V7.0 (part of MQSeries for Windows V7.0)

In fact two VSE test systems have been setup, one with MQSeries for VSE 2.1.2 and the other one with WebSphere MQ for z/VSE V3.0. In the following, the shown panels were taken from WMQ V3.0 but there is absolutely no difference in the setup compared to MQ for VSE V2.1.2.

Note: WebSphere MQ for z/VSE V3.0 is out of service since Sept 30, 2015.

## 2 Check for latest information

The information contained in this White Paper is also available in IBM Redbook *Security on IBM z/VSE*, SG24-7691. The book is available online at:

http://www.redbooks.ibm.com/abstracts/sg247691.html?Open

Check the publication dates to see which information is newer. The latest technical information in this White Paper is from February 2017.

# 3 Installing the prerequisite programs

Note that MQ Security cannot be activated when using the Basic Security Manager (BSM), because BSM does not support all needed CICS resource classes. For Security we would need an ESM, like CA TopSecret.

## 3.1 MQ installation on VSE

A detailed description of the installation of MQSeries on VSE is beyond the scope of this document. I was using Redbook "Using MQSeries for VSE, SG24-5647" and followed the steps as described in chapter 1 "Installation". I used the following resources:

- PRD2 .MQSERIES: contains all members restored from tape
- MQ.USER.CATALOG with name MQMCAT on volume SYSWK2

After creating all necessary resources and doing all the definitions, transaction MQSU must be invoked in order to initialize the MQSeries configuration file. Before being able to invoke any MQ transaction, we have to define a generic security profile to the Basic Security Manager (BSM).

The next section shows how all MQ transactions, starting with the two letters MQ, are defined to the BSM via a generic security profile. Further transactions, like the TST2 transaction used to send some test messages, must be defined in the same way.

## 3.2 Maintaining security profiles

Enter dialog "Maintain Transaction Profiles" (fastpath 2.8.1.1) and add a new security profile.

| IESADMBSLE<br>BSM RESOUR<br>START | CE CLASS: TC | MAINTAIN SECUR<br>ICSTRN | ITY PROFILES | ACTIVE<br>SENSITIVE) |
|-----------------------------------|--------------|--------------------------|--------------|----------------------|
| OPTIONS:                          | 1 = ADD      | 2 = CHANGE               | 5 = DELETE   | 6 = ACCESS LIST      |
| OPT                               | PROFILE NAME |                          | DESCRIPTION  | UNIVERSAL AUDIT      |
| 1                                 | ftp          |                          | IBM SUPPLIED | 22                   |
| _                                 | iccf         |                          | IBM SUPPLIED | 12                   |
| _                                 | lpr          |                          | IBM SUPPLIED | 12                   |
| PF1=HELP<br>PF7=BACKWA            | RD 8=FORWARD | 3=END<br>9=PRINT         |              |                      |

Define a generic profile MQ\* as shown below.

```
IESADMBSAE
                            MAINTAIN SECURITY PROFILES
BSM RESOURCE CLASS: TCICSTRN
Add Profile:
  PREFIX....
                                        CICS region
  RESOURCE NAME..... MQ
                                        Maximum length is 4 characters.
  GENERIC..... 1
                                        (1=yes, 2=no)
  UNIVERSAL ACCESS...
                                        (_=None, 2=Read, 3=Update, 4=Alter)
  AUDIT-LEVEL 1 ..... 1
                                         (_=None, 1=Failure, 2=Success, 3=All)
  ACCESS-LEVEL 1 .... 2
                                        (2=Read, 3=Update, 4=Alter, _=default)
                                        (_=None, 1=Failure, 2=Success, 3=All)
(2=Read, 3=Update, 4=Alter, _=default)
  AUDIT-LEVEL 2 .....
  ACCESS-LEVEL 2 ....
  DESCRIPTION..... IBM SUPPLIED
                                            Optional remark
PF1=HELP
                             3 = END
                                                        5=UPDATE
```

Define an access list for the generic profile.

| IESADMBSLE<br>BSM RESOU<br>START<br>OPTIONS: | RCE CLASS: TCI<br>M<br>1 = ADD | MAINTAIN SECURI<br>CSTRN<br>2 = CHANGE | TY PROFILES<br>(CASE<br>5 = DELETE | ACTIVE<br>SENSITIVE)<br>6 = ACCESS LIST |
|----------------------------------------------|--------------------------------|----------------------------------------|------------------------------------|-----------------------------------------|
| OPT                                          | PROFILE NAME                   |                                        | DESCRIPTION                        | UNIVERSAL AUDIT                         |
|                                              |                                |                                        |                                    | ACCESS VALUE                            |
| 6                                            | *MQ                            |                                        | IBM SUPPLIED                       | 12                                      |
| _                                            | NEWC                           |                                        | IBM SUPPLIED                       | 12                                      |
| _                                            | OLPD                           |                                        | IBM SUPPLIED                       | 12                                      |
| PF1=HELP<br>PF7=BACKW                        | ARD 8=FORWARD                  | 3=END<br>9=PRINT                       |                                    |                                         |

Press Enter.

| IESADMBSLA<br>BSM CLASS: TCICSTRN<br>START | MAINTAIN ACCES<br>PROFILE: MQ | S LIST<br>NUMBER OF ENTRIES ON LIST: | 00000 |
|--------------------------------------------|-------------------------------|--------------------------------------|-------|
| OPTIONS: 1 = ADD                           | 2 = CHANGE                    | 5 = DELETE                           |       |
| 1                                          |                               |                                      |       |
| PF1=HELP<br>PF7=BACKWARD 8=FORWARD         | 3=END                         |                                      |       |

Enter option 1 (Add) and press Enter. Now add the profile to GROUP01 with access 2.

Press PF5 (Update). You must then rebuild the security tables via dialog 2.8.3

Now the MQSU transaction can be invoked. An output similar to the below should be displayed.

MQSU: MQSeries install completed, 6457 input records read.

## 3.3 MQ installation on Windows

A 90-days trial version of WebSphere MQ V7.0 has been downloaded from

https://www14.software.ibm.com/webapp/dswdown/dswdown.wss/web/searchDescription

The install file WMQv700Trial-x86\_nt.zip comprises about 569 MB.

Launching the setup.exe shows an install dialog that allows checking for some prerequisites:

- Windows XP + SP2
- WebSphere Eclipse Platform V3.3

On the Network Configuration tab I selected NO.

**Note:** If WebSphere Eclipse Platform is not installed on your PC, you can install it from the downloaded WebSphere MQ package. "WebSphere Eclipse" must not be mixed up with the standard "Eclipse" IDE as downloaded from <u>www.eclipse.org</u>.

Enter directory Prereqs/IES and launch the setup.exe. This is also described on following web page:

http://www.ibm.com/support/docview.wss?uid=swg21206995

After installing WebSphere Eclipse, WebSphere MQ 7.0 can now be installed. After copying files, WebSphere MQ does some network configuration.

I again answered NO to the question if there are any domain controllers running Windows 2000

| WebSphere MQ Default Configuration tions    |          |
|---------------------------------------------|----------|
| ueue manager                                |          |
| Name: [None]                                |          |
| Remote administration                       |          |
| Allow Prevent                               |          |
| efault duster membership                    |          |
| Cluster Name: [None]                        |          |
| Repository location:                        |          |
| Repository computer name:                   |          |
|                                             |          |
| Toin default cluster                        |          |
| Status at 17:37:29                          |          |
|                                             |          |
| Olick "Set up Default Configuration" to get | <u> </u> |
| up the default configuration.               | -        |
| x                                           | )<br>L   |
|                                             |          |
| Set up Default Configuration.               | Help     |

Click button Setup Default Configuration.

| Default Configuration Wizard                                                                                                    | <u>-     ×</u> |
|----------------------------------------------------------------------------------------------------|----------------|
| Set up Default Configuration                                                                                                    |                |
| Click Next to begin setting up the default configuration                                                                                                    | _              |
| WebSphere MQ can set up a default configuration to link this computer with other computers.                                                                 |                |
| A queue manager is added to this computer, and joined to the default cluster.                                                                               |                |
| A cluster is a network of queue managers that can exchange messages with each other without the need to configure the<br>connections between them manually. |                |
|                                                                                                    |                |
|                                                                                                    |                |
|                                                                                                    |                |
|                                                                                                    |                |
|                                                                                                    |                |
|                                                                                                    |                |
| < Back Next >>> Can                                                                                                    | cel            |
|                                                                                                    |                |

#### Press Next.

| fault Configuration Wizard                                                    |                      |
|-------------------------------------------------------------------------------|----------------------|
| elect Options                                                                 |                      |
| Choose options for setting up the default configuration                       |                      |
| WebSphere MQ will create a queue manager on this computer called              |                      |
| QM_BL3XGHHE                                                                   |                      |
| Allow remote administration of the queue manager                              |                      |
|                                                                               |                      |
| WebSphere MQ can optionally join this queue manager to the default duster cal | lled                 |
| DEFAULT_CLUSTER                                                               |                      |
| I loin the augus manager to the default duster                                |                      |
|                                                                               |                      |
|                                                                               |                      |
|                                                                               |                      |
|                                                                               | < Back Next > Cancel |
|                                                                               | - 0                  |
| Next.                                                                         |                      |
| fault Configuration Wizard                                                    | _                    |
| ain default cluster                                                           |                      |
| Identify whether the cluster repository is on this or another computer        |                      |
|                                                                               |                      |
|                                                                               |                      |

A repository is a queue manager in the cluster that holds information about all the other members.

Is this the first computer in the default cluster?

Yes, make it the repository for the duster.

 $\ensuremath{\mathbb{C}}$  No, another computer has already joined the cluster as the repository.

| <br>D | 2.60 | ł  | 1000 | 1000 |
|-------|------|----|------|------|
| DOL   | 11   | юп |      | Ν.   |
|       |      |    | -    |      |

If this computer uses DHCP (dynamic allocation of IP address), then you should not put a repository on it. If the IP address changes, other queue managers, even on this computer, will no longer be able to find the repository. However, if this will be the only queue manager in the cluster, then the change of IP address will not have an effect on the repository.

More information

Press Next.

Next >

Cancel

< Back

| ocation of th                               | e repository comput                           | ler                                                                                                    |        |
|---------------------------------------------|-----------------------------------------------|----------------------------------------------------------------------------------------------------|--------|
|                                             |                                               |                                                                                                    |        |
| i The auto                                  | computer selected t<br>matically from a DH    | o hold the repository for the default cluster can be configured to either obtain an IP a<br>CP server or have a fixed IP address.      | ddress |
| f this comput<br>ixed IP addre              | er is configured to o<br>ess, that can be use | btain an IP address automatically from a DHCP server, then is there another compute<br>d to hold the repository?                       | with a |
| C Var                                       | G No.                                         | C Not applicable                                                                                                    |        |
| If you want might have t                    | to continue using th                          | is computer as the repository, dick 'Next'. Remember that other members of the clust<br>when the IP address of this computer changes.  | er     |
| If you want<br>might have t                 | to continue using the to be reconfigured v    | is computer as the repository, click 'Next'. Remember that other members of the clust<br>when the IP address of this computer changes. | er     |
| If you want<br>might have t                 | to continue using the to be reconfigured v    | is computer as the repository, dick 'Next'. Remember that other members of the clust<br>when the IP address of this computer changes.  | er     |
| If you want<br>might have t                 | to continue using the to be reconfigured v    | is computer as the repository, dick 'Next'. Remember that other members of the dust<br>when the IP address of this computer changes.   | r      |
| If you want<br>might have t<br>More informa | to continue using the to be reconfigured v    | is computer as the repository, dick 'Next'. Remember that other members of the dust<br>when the IP address of this computer changes.   | r      |

#### Press Next.

| Default Configuration Wizard                                                                                                    | _ 0    |
|----------------------------------------------------------------------------------------------------|--------|
| Repository location                                                                                                    |        |
| Location of the repository computer                                                                                                    |        |
| The queue manager on this computer will be the repository for the default duster.                                                                                                  |        |
| This computer's name:                                                                                                    |        |
| J DL JAOHINE                                                                                                    |        |
| joining additional computers to the cluster                                                                                                    |        |
| You must install the default configuration on the computer that you want to join to the default cluster. The<br>must enter this computer's name as the location of the repository. | n you  |
|                                                                                                    |        |
|                                                                                                    |        |
|                                                                                                    |        |
|                                                                                                    |        |
|                                                                                                    |        |
|                                                                                                    |        |
| < Back Next > N                                                                                                    | Cancel |
|                                                                                                    |        |

Press Next.

| aut computation summary                                                            |       |
|------------------------------------------------------------------------------------|-------|
| Check the selected options, then click Finish                                      |       |
| WebSphere MQ has enough information to set up the default configuration.           |       |
| Configuration summary:                                                             | Print |
| A default configuration will be set up.<br>The queue manager name is 'QM_BL3XGHHE' |       |
| Remote administration of the queue manager:<br>Allowed                             |       |
| Joining the default duster DEFAULT_CLUSTER                                         |       |
| Location of repository for cluster:<br>This computer ('BL3XGHHE')                  |       |
|                                                                                    |       |
|                                                                                    |       |
|                                                                                    |       |
|                                                                                    |       |
|                                                                                    |       |

#### Press Finish.

| WebSphere MQ Default Configuration                                                                    | × |
|----------------------------------------------------------------------------------------------------|---|
| Options                                                                                               |   |
| Queue manager                                                                                         |   |
| Name: QM_BL3XGHHE                                                                                     |   |
| Remote administration       The queue manager can be administered remotely.       Allow       Prevent |   |
| Default duster membership                                                                             |   |
| Cluster Name:   DEFAULT_CLUSTER                                                                       |   |
| Repository location: This computer                                                                    |   |
| Repository computer name: BL3XGHHE.boeblingen.de.ibm.com                                              | _ |
| Repository IP Address: 9.152.216.85                                                                   |   |
| Join default cluster                                                                                  |   |
| Status at 17:42:00                                                                                    | 1 |
| Default configuration is complete.                                                                    |   |
|                                                                                                    |   |
| Set up Default Configuration Help                                                                     |   |

Now the default configuration is complete. Press Close.

| ebSphere MQ You have completed the Prepare We                                                                                                    |                            |
|----------------------------------------------------------------------------------------------------|----------------------------|
| and the second second se | bSphere MQ wizard.         |
| Close and re-open any Command Pro                                                                                                    | mpt windows.               |
| You can choose one or more of these<br>Finish:                                                                                                    | e options before you click |
| Options                                                                                                    |                            |
| Hemove the shortcut to this wiz                                                                                                    | ard from the desktop       |
| Launch Web Sphere MQ Explor                                                                                                    | er                         |
| Launch Notepad to view the rel                                                                                                    | lease notes                |
| A A A A A A A A A A A A A A A A A A A                                                                                                    |                            |

Press Finish to launch the WebSphere MQ Explorer.

| IBM WebSphere MQ Explorer                                                                                                    |                                                                                                    |                                                              | -0×                           |
|----------------------------------------------------------------------------------------------------|----------------------------------------------------------------------------------------------------|--------------------------------------------------------------|-------------------------------|
| File Window Help                                                                                                    |                                                                                                    |                                                              |                               |
| 😪 WebSphere MQ Explorer - Navigator 🕴 📟 🗖                                                                                                    | 1 🖉 WebSphere MQ Explorer - Content 🕴                                                                                                    |                                                              | ■ ◎ ▽ □ □                     |
| Image: Subscriptions       Image: Subscriptions       Image: Subscription | WebSphere. MQ<br>Version 7.0<br>Welcome to WebSphere MQ Explorer<br>In WebSphere MQ Explorer you can administer local and remote queue r<br>and their resources, such as queues, channels, and lateners.<br>WebSphere MQ Explorer Preferences                                                                                                    | nanagers                                                     | Help on WebSphere MQ Explorer |
| Partial Repositories     MS Administered Objects                                                                                                    | Queue manager icons<br>The following icons are used in the Navigator view to indicate queue man<br>Local queue manager; running and connected to WebSphere MQ Es<br>Local queue manager; unning but disconnected from WebSphere<br>Local queue manager; stopped and disconnected from WebSphere<br>Remote queue manager; connected to WebSphere MQ Explorer<br>Remote queue manager; disconnected from WebSphere MQ Explorer | nager status:<br>kplorer<br>IQ Explorer<br>MQ Explorer<br>er |                               |
|                                                                                                    |                                                                                                    |                                                              | Help on WebSphere MQ icons    |
|                                                                                                    | R WebSphere MQ Explorer - Test Results 23                                                                                                    |                                                              | <b>≱ %</b> ⊽ ⊓ ⊡              |
|                                                                                                    | 0 errors, 0 warnings, 0 infos                                                                                                    |                                                              |                               |
|                                                                                                    | Description                                                                                                    | Object name                                                  | Category                      |
|                                                                                                    |                                                                                                    |                                                              |                               |
|                                                                                                    |                                                                                                    | 1                                                            |                               |

# 4 Configuring MQ

This chapter describes how to configure MQ on both sides.

## 4.1 MQ configuration on VSE

As described in Redbook "Using MQSeries for VSE" in section 1.4 "Initial configuration", we have to

- Define the VSE queue manager
- Define the system queues
- Define the sender and receiver channels

There is a good picture in Redbook "WebSphere V5 for Linux on zSeries Connectivity Handbook - SG24-7042", Chapter 8, section 8.4, showing the relations of the various queues and channels.

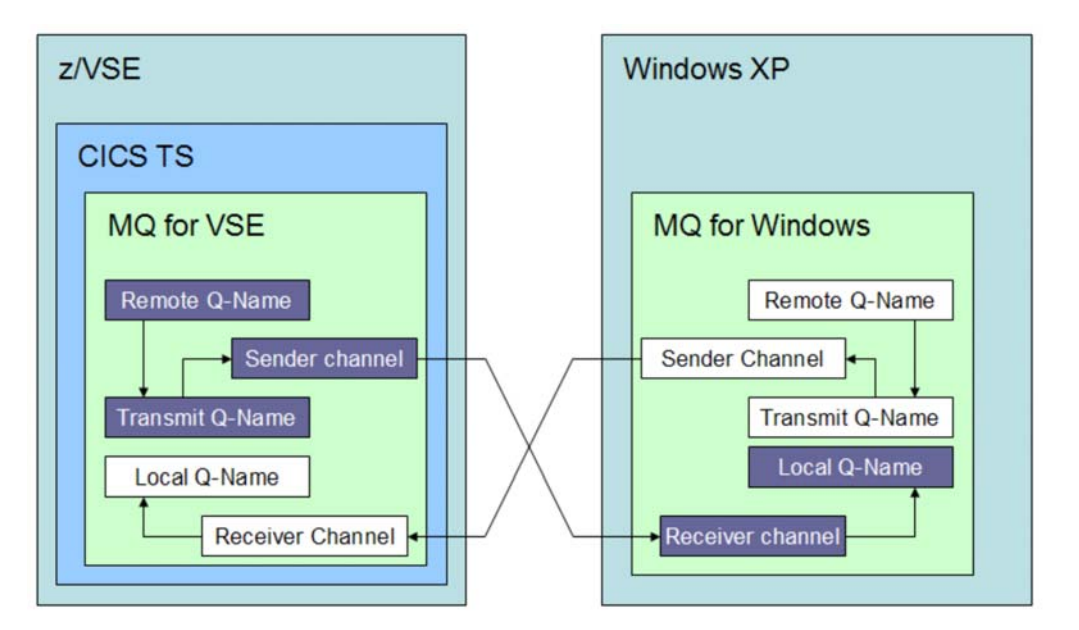

#### Figure 1: MQ queues and channels

We will use the following names for the various queues and channels:

|                  | VSE        | Windows     |
|------------------|------------|-------------|
| Queue Manager    | QMGR.VSE   | QM_BL3XGHHE |
| Local Q-Name     | VSE42      | WINXP       |
| Remote Q-Name    | WINXP      | VSE42       |
| Transmit Q-Name  | XMT.WINXP  | XMT.VSE42   |
| Sender channel   | VSE.TO.WIN | WIN.TO.VSE  |
| Receiver channel | WIN.TO.VSE | VSE.TO.WIN  |

#### Table 1: MQ queue and channel names

First we have to establish the MQSeries environment in CICS via the MQSE transaction. At this point you should have made the necessary security definitions as described in MQ installation on VSE on page 5.

### 4.1.1 Defining the queue manager

After running MQSE, you can now invoke the MQ Master terminal transaction MQMT to define the VSE queue manager. Select option **1** (Configuration) and again option **1** (Global System Definition).

12/16/2008 IBM WebSphere MQ for z/VSE Version 3.0.0 DBDCCTCS 11:17:41 Global System Definition CIC1 MQWMSYS Queue Manager Information A000 Queue Manager . . . . . . . . QMGR.VSE Description Line 1. . . . . Description Line 2. . . . .: Queue System Values System Wait Interval : 00000030 Maximum Connection Handles.: 00000100 Maximum Concurrent Queues .: 00000100 Max. Recovery Tasks : 0000 Local Code Page . . : 01047 Subsystem id . . . : MQV1 Allow TDQ Write on Errors : Y CSMT Allow Internal Dump . . . : Y Queue Maximum Values Maximum Q Depth . . . . . : 00100000 Maximum Global Locks.: 00001000 Maximum Message Size. . . .: 00002048 Maximum Single Q Access . .: 00000100 Maximum Local Locks .: 00001000 Global QUEUE /File Names Configuration File. : MQFCNFG LOG Queue Name. . . : SYSTEM.LOG Dead Letter Name. . : SYSTEM.DEAD.LETTER.QUEUE Monitor Queue Name. : SYSTEM.MONITOR Requested record displayed. PF2=Return PF3=Quit PF4/Enter=Read PF9=Com PF10=Log PF11=Evt PF12=Ext

At this point we just define the Queue Manager name and keep all other defaults.

Press **PF6** to permanently update your queue manager definition.

## 4.1.2 Defining the local queue

Define the local queue via MQMT, option 1.2.

```
12/16/2008
                  IBM WebSphere MQ for z/VSE Version 3.0.0
                                                                     DBDCCICS
11:19:05
                        Queue Main Options
                                                                     CIC1
MQWMQUE
                                                                     A000
                            SYSTEM IS ACTIVE
       Default Q Manager. : QMGR.VSE
       Object Type. . . . :
                                   L = Local Queue
                                   M = Model Oueue
                                   R = Remote Queue
                                   AQ = Alias Queue
                                   AM = Alias Queue Manager
                                   AR = Alias Reply Queue
       Object Name. . . . : VSE42
PF2=Return PF3=Quit PF4/Enter=Read PF5=Add PF6=Update
                                      PF9=List PF12=Delete
```

Press PF5 (Add) to continue.

12/16/2008 IBM WebSphere MQ for z/VSE Version 3.0.0 DBDCCTCS 11:18:44 Queue Definition Record CIC1 MQWMQUE QM - QMGR.VSE A000 Local Queue Definition Object Name. . . . . . . . . . . . VSE42 Description line 1 . . . . : Description line 2 . . . . : Y=Yes, N=No Put Enabled . . . . . . . . Y Get Enabled . . . . . . . . Y Y=Yes, N=No Default Inbound status . . : A A=Active,I=Inactive Outbound status. . : A A=Active,I=Inactive Dual Update Queue. . . . : Automatic Reorganize (Y/N) : N Start Time: 0000 Interval: 0000 VSAM Catalog . . . . . . : PF2=Return PF3=Quit PF4/Enter=Read PF5=Add PF6=Update PF9=List PF10=Queue PF12=Delete

Press **PF5** to get to the queue extended definition panel.

12/16/2008 IBM WebSphere MQ for z/VSE Version 3.0.0 DBDCCICS 11:20:55 Queue Extended Definition CIC1 MOWMOUE A000 Object Name: VSE42 General Maximums Events Type . . : Local Max. Q depth . : 00100000 Service int. event: N File name : MQFI001 Max. msg length: 00002048 Service interval : 00000000 Usage . . : N Max. Q users . : 0000100 Max. depth event : N Shareable : Y Max. gbl locks : 00001000 High depth event : N Shareable : YMax. gbl locks : 00001000High deptn event : NDist.Lists : YMax. lcl locks : 00001000High depth limit : 000 Low depth event . : N Triggering Low depth limit . : 000 Enabled: NTransaction id.:Type. . :Program id . . :Max. starts: 0001Terminal id . : Restart . : N Channel name . : User data : : PF2=Return PF3=Quit PF4/Enter=Read PF5=Add PF6=Update PF9=List PF10=Queue

During the MQ installation several VSAM files have been created that can be used for the various queues. Enter the name of a VSAM file to be used for this queue (e.g. MQFI001) and press **PF5** again to finish.

### 4.1.3 Defining the transmission queue

Use MQMT, path 1.2 to add another local queue with name XMT.WINXP. Press PF5 to get to the below panel.

12/16/2008 IBM WebSphere MQ for z/VSE Version 3.0.0 DBDCCTCS 09:52:02 Queue Definition Record CIC1 MQWMQUE QM - QMGR.VSE A000 Local Queue Definition Object Name. . . . . . . . . XMT.WINXP Description line 1 . . . . : Description line 2 . . . . : Y=Yes, N=No Put Enabled . . . . . . . . Y Get Enabled . . . . . . . . Y Y=Yes, N=No Default Inbound status . . : A A=Active,I=Inactive Outbound status. . : A A=Active,I=Inactive Dual Update Queue. . . . . : Automatic Reorganize (Y/N) : N Start Time: 0000 Interval: 0000 VSAM Catalog . . . . . . : PF2=Return PF3=Quit PF4/Enter=Read PF5=Add PF6=Update PF9=List PF10=Queue PF12=Delete

Press **PF10** (Queue) to get to the queue extended definition panel.

```
12/16/2008
                           IBM WebSphere MQ for z/VSE Version 3.0.0
                                                                                                      DBDCCICS
09:49:51
                                Queue Extended Definition
                                                                                                      CIC1
MOWMOUE
                                                                                                      A000
Object Name: XMT.WINXP
General
                               Maximums
                                                                       Events
Type . . : Local Max. Q depth . : 00100000 Service int. event: N
File name : MQF0001 Max. msg length: 00002048 Service interval : 00000000
Usage. : TMax. Q users. : 00000100Max. depth event : NShareable: YMax. gbl locks : 00001000High depth event : NDist.Lists: YMax. lcl locks : 00001000High depth limit : 000
                                                                       Low depth event . : N
Triggering
                                                                        Low depth limit . : 000
Enabled . : Y Transaction id.:
Type . . : E Program id . . : MQPSEND
Max. starts: 0001 Terminal id . :
Restart . : N Channel name . : VSE.TO.WIN
User data :
PF2=Return PF3=Quit PF4/Enter=Read PF5=Add PF6=Update
                 PF9=List PF10=Queue
```

Change the USAGE parameter to T (transmission). Press PF5 to finally add the new queue.

### 4.1.4 Defining the remote queue

Now let's define the remote queue for processing outgoing messages to Windows. Use MQMT path 1.2 to define a remote queue with name WINXP. Press **PF5** to get to the below panel.

```
12/16/2008
               IBM WebSphere MQ for z/VSE Version 3.0.0
                                                                    DBDCCTCS
                       Queue Definition Record
11:22:41
                                                                    CIC1
MQWMQUE
                 QM - QMGR.VSE
                                                                    A000
                     Remote Queue Definition
Object Name. . . . . . . . . . WINXP
Description line 1 . . . . :
Description line 2 . . . :
Put Enabled . . . . . . . . Y
                               Y=Yes, N=No
Get Enabled . . . . . . . . Y
                               Y=Yes, N=No
Remote Queue Name. . . . : WINXP
Remote Queue Manager Name. : QM BL3XGHHE
Transmission Queue Name. . : XMT.WINXP
PF2=Return PF3=Quit PF4/Enter=Read PF5=Add PF6=Update
                                      PF9=List PF12=Delete
```

Enter the system specific parameters for Remote Queue Name, Remote Queue Manager Name, and Transmission Queue name.

Press **PF5** to add the remote queue.

## 4.1.5 Defining the sender channel

Channels are defined via MQMT, options 1 (Configuration) and 3 (Channel Definitions).

```
12/16/2008
                   IBM WebSphere MQ for z/VSE Version 3.0.0
                                                                        DBDCCICS
11:24:03
                             Channel Record
                                                                         CIC1
MQWMCHN
                                                                         A000
Channel : VSE.TO.WIN
Desc. . : SENDER CHANNEL TO WINXP
 Protocol: T (L/T) Type : S (S=Snd/R=Rcv/V=Srv/Q=Req/C=svrConn) Enabled : Y
Sender/Server
Remote TCP/IP port . . . . : 01414
                                           Short/Long retry count . : 00000000
                                          Short retry interval . . : 00000000
Long retry interval . . : 00000000
 Get retry number . . . . . : 00000000
 Get retry delay (secs) . . : 00000000
 Convert msgs(Y/N). . . . . : N
                                           Batch interval . . . . : 00000000
 Transmission queue name. . : XMT.WINXP
 TP name. .
Sender/Receiver/Server/Requester
 Connection : 9.152.222.125
 Max Messages per Batch . . : 000001
                                           Message Sequence Wrap . . : 000999999
 Max Message Size . . . . . : 0002048
                                           Dead letter store(Y/N) % \left( {{\rm N}} \right) . : N
 Max Transmission Size . . : 032766
                                           Split Msg(Y/N) . . . . . . . N
 Max TCP/IP Wait . . . . . : 000000
F2=Return PF3=Quit PF4=Read PF5=Add PF6=Upd PF9=List PF10=SSL PF11=Ext PF12=Del
```

Parameter "Connection" specifies the IP address of the Windows PC. It should have a static IP address. When using DHCP, make sure you always have the same IP address. Parameter **Message sequence wrap** must match with the corresponding definition on Windows, refer to section Defining the receiver channel on page 28.

### 4.1.6 Defining the receiver channel

12/16/2008 IBM WebSphere MQ for z/VSE Version 3.0.0 DBDCCTCS 11:24:42 Channel Record CIC1 MQWMCHN A000 Channel : WIN.TO.VSE : RECEIVER CHANNEL FROM WINXP TO VSE Desc. . Protocol: T (L/T) Type : R (S=Snd/R=Rcv/V=Srv/Q=Req/C=svrConn) Enabled : Y Sender/Server Remote TCP/IP port . . . . : 01414 Short/Long retry count . : 00000000 Get retry number . . . . : 00000002 Short retry interval . . : 00000000 Get retry delay (secs) . . : 00000010 Long retry interval . . : 000000000 Convert msgs(Y/N).... N Batch interval . . . . : 00000000 Transmission queue name. . : TP name. . : Sender/Receiver/Server/Requester Connection : Max Messages per Batch . . : 000050 Message Sequence Wrap . . : 000999999 Dead letter store(Y/N) . : N Max Message Size . . . . . : 0002048 Max Transmission Size . . : 032766 Split Msg(Y/N) . . . . . . N Max TCP/IP Wait . . . . . : 000000 F2=Return PF3=Quit PF4=Read PF5=Add PF6=Upd PF9=List PF10=SSL PF11=Ext PF12=Del

Press **PF5** to add the new definition. Parameter **Message sequence wrap** must match with the related value in the sender channel on Windows, refer to section Defining the sender channel on page 26.

## 4.1.7 Defining batch communications

Batch communications are necessary when you want to access MQ from batch.

Start MQMT and enter options 1 (Configuration) and 1 (Global System Definition). Then press **PF9** (PF9=Comms).

```
12/16/2008
                 IBM WebSphere MQ for z/VSE Version 3.0.0
                                                                      DBDCCTCS
11:25:32
                           Global System Definition
                                                                      CIC1
MQWMSYS
                            Communications Settings
                                                                      A000
    TCP/IP settings
                                            Batch Interface settings
                                     Batch Int. identifier: MQBISERV
   TCP/IP listener port : 01414
    Licensed clients . . : 00000
                                            Batch Int. auto-start: Y
    Adopt MCA . . . . . . N
   Adopt MCA Check . . : N
                                            Channel Auto-Definition
                                            Auto-definition . . : Y
    SSL parameters
                                            Auto-definition exit :
    Key-ring sublibrary : CRYPTO.KEYRING
    Key-ring member . . : MQ02
    PCF parameters
    System command queue : SYSTEM.ADMIN.COMMAND.QUEUE
    System reply queue . : SYSTEM.ADMIN.REPLY.QUEUE
    Cmd Server auto-start: N
    \ensuremath{\texttt{Cmd}} Server convert . : N
    Cmd Server DLQ store : N
PF2=Queue Manager details PF3=Quit PF4/Enter=Read PF6=Update
```

Specify Y for batch auto-start, adopt MCA, and adopt MCA check. Then press PF6 to update the definition.

## 4.1.8 Defining Log settings

Sometimes it is convenient to have all MQ messages on the operator console. To define the Log settings, start MQMT, path 1.1 and press **PF10**. Column "C" specifies whether MQ messages are written to the console also.

```
12/16/2008
                    IBM WebSphere MQ for z/VSE Version 3.0.0
                                                                                DBDCCICS
11:26:03
                               Global System Definition
                                                                                CTC1
MQWMSYS
                                Log and Trace Settings
                                                                                A000
            Log Settings
                                                     Trace Settings
                                O C
      Informational . . . : Y Y
                                               MQI calls . . . . . . N
      Warning . . . . . . . . Y Y
Error . . . . . . . . Y Y
                                               Communication . . . : N
                                               Reorganization . . . : N
      Critical . . . . : Y Y
                                               Data conversion . . . : {\tt N}
                                               System . . . . . . . . . \ensuremath{\mathsf{N}}
             - and/or -
      Communication . . . : Y Y
      Reorganization . . : Y Y
System . . . . . : Y Y
PF2=Queue Manager details PF3=Quit
                                          PF4/Enter=Read
                                                               PF6=Update
```

## 4.1.9 Starting MQ on VSE

Now MQ can be started on VSE via MQMT, option 2 (Operations) and 4 (Initialization / Shutdown of System). You should get the following messages on the console.

```
MQI0030I - WMQ for z/VSE system starting

MQI0035I - WMQ for z/VSE licensed support for 0000 clients

MQI0040I - WMQ for z/VSE system started

MQI0200I - MQI000000I Queue manager started

MQI0200I - MQI006041I TCP/IP listener started

MQI0100I - WMQ Batch Interface (MQBISERV) started
```

You should now check the CICS job output for any security violations, caused by transactions not defined to BSM.

## 4.2 MQ configuration on Windows

Basic network configuration was already done during the WebSphere MQ installation. Now start the MQ Explorer to continue with the VSE specific definitions.

### 4.2.1 Defining the local queue

Select Queues - New - Local Queue.

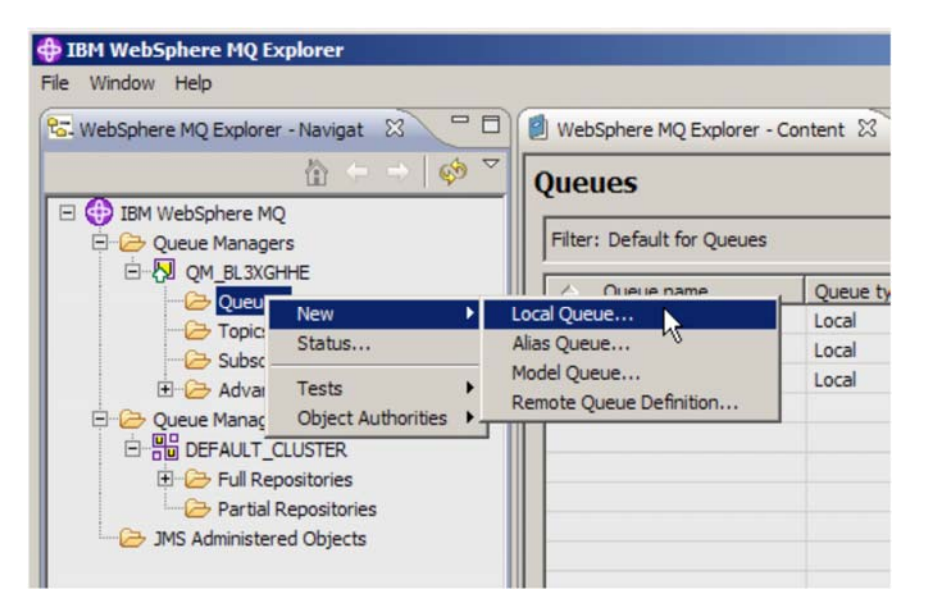

Enter the local queue name WINXP.

| 💠 New Local Queue                                                                                                    | <u>_     ×</u> |
|----------------------------------------------------------------------------------------------------|----------------|
| Create a Local Queue                                                                                                    | 1              |
| Enter the details of the object you wish to create                                                                                                    | 1              |
|                                                                                                    | -              |
| Name:<br>WINXP                                                                                                    |                |
| Select an existing object from which to copy the attributes for the new object.          SYSTEM.DEFAULT.LOCAL.QUEUE         When this wizard completes, another wizard can be started automatically to create a matching of Start wizard to create a matching JMS Queue | Select         |
| Omega     Seck     Next >      Finish                                                                                                    | Cancel         |

Press Next.

| General<br>Extended   | General              |                        |   |
|-----------------------|----------------------|------------------------|---|
| Cluster               | Queue name:          | WINXP                  |   |
| Events                | Queue type:          | Local                  |   |
| Storage<br>Statistics | Description:         | Local queue for Win XP |   |
|                       | Put messages:        | Allowed                |   |
|                       | Get messages:        | Allowed                |   |
|                       | Default priority:    | 0                      | 2 |
|                       | Default persistence: | Not persistent         | 2 |
|                       | Scope:               | Queue manager          | 2 |
|                       | Usage:               | Normal                 |   |

| Sciect Lingstring | Select | Trigg | gering |
|-------------------|--------|-------|--------|
|-------------------|--------|-------|--------|

| 🕀 New Local Que                                                                 | ue                                                                                                    |                       |        |        |     |      | _ 🗆 🗙  |
|---------------------------------------------------------------------------------|----------------------------------------------------------------------------------------------------|-----------------------|--------|--------|-----|------|--------|
| Change proper<br>Change the proper                                              | ties<br>rties of the new Local Queue                                                                                                    |                       |        |        |     |      |        |
| General<br>Extended<br>Cluster<br>Triggering<br>Events<br>Storage<br>Statistics | Triggering         Trigger control:         Trigger type:         Trigger depth:         Trigger message priority:         Trigger data:         Initiation queue:         Process name: | On<br>Every<br>1<br>0 |        |        |     |      |        |
| 0                                                                               |                                                                                                    | ]                     | < Back | Next > | Fir | nish | Cancel |

Select Trigger control **On** and Trigger type **Every**.

Press Finish.

## 4.2.2 Defining the transmit queue

Select Queues – New – Local queue.

| 🕀 New Local Queue                                           |                                                |                      |                 |            |
|-------------------------------------------------------------|------------------------------------------------|----------------------|-----------------|------------|
| Create a Local Queue                                        |                                                |                      |                 |            |
| Enter the details of the object y                           | you wish to create                             |                      |                 |            |
| Name:                                                       |                                                |                      |                 | -          |
| XMT.VSE42                                                   |                                                |                      |                 |            |
| Select an existing object from W                            | hich to copy the attribute                     | s for the new object |                 | Select     |
| When this wizard completes, and Start wizard to create a ma | nother wizard can be star<br>atching JMS Queue | ted automatically to | create a matchi | ng object. |
| 0                                                           | < Back                                         | Next >               | Finish          | Cancel     |

Press the **Select** button and select SYSTEM.CLUSTER.TRANSMIT.QUEUE as the model for the queue. Then enter the name of the transmit queue: **XMT.VSE42** 

Press Next.

| General<br>Extended   | General              |                                         |   |
|-----------------------|----------------------|-----------------------------------------|---|
| eluster               | Queue name:          | XMT.VSE42                               |   |
| ivents                | Queue type:          | Local                                   |   |
| Storage<br>Statistics | Description:         | WebSphere MQ Cluster Transmission Queue |   |
|                       | Put messages:        | Allowed                                 | 1 |
|                       | Get messages:        | Allowed                                 | 1 |
|                       | Default priority:    | 0                                       | 2 |
|                       | Default persistence: | Not persistent                          | 2 |
|                       | Scope:               | Queue manager                           | - |
|                       | Usage:               | Transmission                            |   |

Usage should display Transmission. Then select the Triggering tab.

| General               | Triggering                  |  |
|-----------------------|-----------------------------|--|
| Extended<br>Cluster   | Trigger control: On         |  |
| Triggering<br>Events  | Trigger type: Every         |  |
| Storage<br>Statistics | Trigger depth: 1            |  |
|                       | Trigger message priority: 0 |  |
|                       | Trigger data:               |  |
|                       | Initiation queue:           |  |
|                       | Process name:               |  |
|                       | Process name:               |  |

On tab Triggering specify Trigger control **On** and Trigger type **Every**. Press **Finish**.

## 4.2.3 Defining the remote queue

Select Queues - New - Remote Queue Definition.

| 🔁 WebSphere MQ Explorer - Navigat 🛛 🖇 | U WebSphere MQ Explorer   | - Content |
|---------------------------------------|---------------------------|-----------|
| A → Ø                                 | ≥ <sup>▽</sup> Queues     |           |
|                                       | Filter: Default for Queue | s         |
|                                       | Oueue name                | Queue t   |
| Topics New                            | Local Queue               | Local     |
| Subscri Status                        | Alias Queue               | Local     |
| T C Advance Tests                     | Model Queue               | Local     |
| E C Queue Manage Object Authorities   | Remote Queue Definition   | Local     |
|                                       |                           | 45-       |
| E C Full Repositories                 |                           |           |
| Partial Repositories                  |                           |           |
| > IMS Administered Objects            |                           |           |

Enter the name of the remote queue: VSE42.

| New Remote Queue Definition                                                        |                           |                         |                      |
|------------------------------------------------------------------------------------|---------------------------|-------------------------|----------------------|
| Create a Remote Queue Definition<br>Enter the details of the object you wish to cr | reate                     |                         | - 6                  |
| Name:                                                                              |                           |                         | -                    |
| VSE42                                                                              |                           |                         |                      |
| Select an existing object from which to copy<br>SYSTEM.DEFAULT.REMOTE.QUEUE        | the attributes f          | or the new object.      | Select               |
| When this wizard completes, another wizard                                         | l can be started<br>Jueue | automatically to create | e a matching object. |
| 0                                                                                  | < Back                    | Next >. Fin             | ish Cancel           |
|                                                                                    | - ar ar ar a              |                         |                      |

Press Next.

On the next box specify the remote queue name (VSE42), the remote queue manager (QMGR.VSE), and the transmission queue name (XMT.VSE42).

| General             | General                              |   |
|---------------------|--------------------------------------|---|
| Extended<br>Cluster | Queue name: VSE42                    |   |
|                     | Queue type: Bemote                   |   |
|                     | Description: Remote queue on VSE 4.2 |   |
|                     | Put messages: Allowed                | • |
|                     | Default priority: 0                  | ÷ |
|                     | Default persistence: Not persistent  | • |
|                     | Scope: Queue manager                 | • |
|                     | Remote queue: VSE42                  |   |
|                     | Remote queue manager: QMGR.VSE       |   |
|                     | Transmission queue: XMT.VSE42        |   |

### Press Finish.

We now have following queues:

| IBM WebSphere MQ Explorer           |                                        |            |                 |                  | _0            |
|-------------------------------------|----------------------------------------|------------|-----------------|------------------|---------------|
| <u>File Window H</u> elp            |                                        |            |                 |                  |               |
| 🕾 WebSphere MQ Explorer - N 🕺 🛡 🗖 🛛 | WebSphere MQ Explorer - Content        |            |                 | <b>±</b> 1 5     | • 🛷 🕆 🗖 E     |
|                                     | Queues                                 |            |                 |                  |               |
| IBM WebSphere MQ     Oucue Managers | Filter: Default for Queues             |            |                 |                  | ~             |
|                                     | Queue name                             | Queue type | Definition type | Open input count | Open output c |
| Courses                             | BL3XGHHE.DEAD.LETTER.QUEUE             | Local      | Predefined      | 0                | 0             |
| - Ca Suberrintinge                  | dq_default_BL3XGHHE                    | Local      | Predefined      | 0                | 0             |
| E C Advanced                        | 🔯 default                              | Local      | Predefined      | 0                | 0             |
| - Chappele                          | o postcard                             | Local      | Predefined      | 0                | 0             |
| Client Connections                  | VSE42                                  | Remote     |                 |                  |               |
| Callictanare                        | WINXP                                  | Local      | Predefined      | 0                | 0             |
| Services                            | Bro XMT.VSE42                          | Local      | Predefined      | 0                | 0             |
| Process Definitions     Namelists   | •                                      |            |                 |                  | ×             |
|                                     | Scheme: Default for Queues - Distribut | ed         |                 |                  | 4             |
|                                     | Last updated: 12:58:13                 |            |                 | 1                |               |
| p                                   |                                        | 1          |                 |                  | ] # (P.       |

Now let's define the sender and receiver channel.

# 4.2.4 Defining the sender channel

Select Channels - New - Sender Channel

| 😪 WebSphere MQ Explorer - Navigat 🐰                                                                                                    |                  | WebSphere MQ Explore                                                                                               | r - Content 🕄    |
|----------------------------------------------------------------------------------------------------|------------------|----------------------------------------------------------------------------------------------------|------------------|
| <u>ن</u> + ش                                                                                                    | ¢ <sup>®</sup> ▼ | Channels                                                                                                    |                  |
| IBM WebSphere MQ     Oueue Managers                                                                                                    |                  | Filter: Default for Chann                                                                                          | nels             |
|                                                                                                    |                  | Channel name                                                                                                    | Channel type     |
| Queues                                                                                                    |                  | S BL3XGHHE                                                                                                    | Server-connect   |
| Subscriptions                                                                                                    |                  | TO_QM_BL3XGHHE                                                                                                    | Cluster-receiver |
| Channel New                                                                                                    | •                | Sender Channel                                                                                                    |                  |
| Client Co Statu:                                                                                                    | ; •              | Server Channel 15                                                                                                  |                  |
| Custener<br>Custener<br>Custen | t Authorities >  | Receiver Channel<br>Requester Channel<br>Server-connection Cha<br>Cluster-sender Channe<br>Cluster-receiver Channe | annel<br>al      |

Enter the name of the sender channel: WIN.TO.VSE.

| 🕀 New Sender Channel             |                     |                     |             |         |
|----------------------------------|---------------------|---------------------|-------------|---------|
| Create a Sender Channe           | el                  |                     |             |         |
| Enter the details of the object  | you wish to create  |                     |             | 1       |
| Name:                            |                     |                     |             |         |
| WIN.TO.VSE                       |                     |                     |             |         |
|                                  |                     |                     |             |         |
| Select an existing object from a | which to conv the a | ttributes for the r | ew object   |         |
|                                  |                     |                     | ien objecti | Select  |
| Jaratemberiaender                |                     |                     |             | Jeleeun |
|                                  |                     |                     |             |         |
|                                  |                     |                     |             |         |
| 0                                | < Back              | Next > N            | Finish      | Cancel  |
|                                  |                     |                     |             |         |

Press Next.

| - General<br>- Extended                                | General                                                                                    | WIN TO VSE                                              |
|--------------------------------------------------------|--------------------------------------------------------------------------------------------|---------------------------------------------------------|
| - Exits<br>- LU6.2<br>- Retry<br>- SSL<br>- Statistics | Type:<br>Description:<br>Transmission protocol:<br>Connection name:<br>Transmission queue: | Sender Sender channel to VSE 4.2 9.152.85.115 XMT.VSE42 |

Specify the IP address of your VSE system and the related transmission queue name.

Now select the **Extended** tab.

| New Sender C                                                             | hannel                                                                                                    |
|--------------------------------------------------------------------------|----------------------------------------------------------------------------------------------------|
| Change prope<br>Change the prop                                          | rties<br>erties of the new Sender Channel                                                                                                    |
| General<br>Kended<br>MCA<br>Exits<br>LU6.2<br>Retry<br>SSL<br>Statistics | Extended         Maximum message length:       2048         Heartbeat interval:       300         Sequence number wrap:       000999999         Message compression:       None         Image: Image: |
| 1                                                                        | < Back Next > Finish Cancel                                                                                                    |

The values for **Maximum message length** and **Sequence number wrap** must match the values of the corresponding receiver channel on the VSE side. Refer to section Defining the receiver channel on page 17.

## 4.2.5 Defining the receiver channel

Select Channels – New – Receiver Channel.

| El | e <u>W</u> indow <u>H</u> elp                                                                                                    | 0                                                                                                    | _                                                               |                             |
|----|----------------------------------------------------------------------------------------------------|----------------------------------------------------------------------------------------------------|-----------------------------------------------------------------|-----------------------------|
|    | S WebSphere MQ Explorer - Navigat X                                                                                                    | WebSphere MQ Explorer  Channels  Filter: Default for Channel                                                                             | - Content 🛛                                                     |                             |
|    | QM_BL3XGHHE Queues Copy Topics Copy Subscriptions Copy Advanced                                                                                                    | Channel name                                                                                                    | Channel type<br>Server-connection<br>Cluster-receiver<br>Sender | Ove<br>Inac<br>Inac<br>Inac |
|    | Clien<br>Clien<br>Clien<br>Status<br>Clien<br>Status<br>Servi<br>Tests<br>Proce<br>Object Authorities<br>Namelists<br>Authentication Information<br>Queue Manager Clusters | Sender Channel<br>Server Channel<br>Requester Channel<br>Server-connection Channel<br>Cluster-sender Channel<br>Cluster-receiver Channel |                                                                 |                             |

Enter the name of the receiver channel: VSE.TO.WIN.

| 🕀 New Receiver Channe         |                                                    |          |
|-------------------------------|----------------------------------------------------|----------|
| Create a Receiver Ch          | annel                                              |          |
| Enter the details of the ob   | ect you wish to create                             |          |
| Name:                         |                                                    |          |
| VSE.TO.WIN                    |                                                    |          |
|                               |                                                    |          |
| Select an existing object fro | on which to copy the attributes for the new object | rt.      |
| SYSTEM.DEF.RECEIVER           |                                                    | Select   |
| ,                             |                                                    |          |
|                               |                                                    |          |
|                               |                                                    |          |
| 3                             | < Back Next > Finish                               | n Cancel |
|                               | N                                                  |          |

Press Next and select Extended.

| 🕀 New Receiver Cha                         | nnel                                                                                                    | <u>_     ×</u> |
|--------------------------------------------|----------------------------------------------------------------------------------------------------|----------------|
| Change properties<br>Change the properties | of the new Receiver Channel                                                                                                    |                |
| General<br>                                | Extended         Maximum message length:       2048         Heartbeat interval:       300         Sequence number wrap:       000999999         Message compression:       None         Image: Image: | ×              |
| 0                                          | < Back Next > Finish                                                                                                    | Cancel         |

The values for **Maximum message length** and **Sequence number wrap** must match the values of the corresponding sender channel on the VSE side. Refer to section Defining the sender channel on page 17.

We now have the following channels:

| IBM WebSphere MQ Explorer                                                                                                    |                            |                     |                        |                    |               |              |
|----------------------------------------------------------------------------------------------------|----------------------------|---------------------|------------------------|--------------------|---------------|--------------|
| jle <u>Wi</u> ndow <u>H</u> elp                                                                                                    |                            |                     |                        |                    |               |              |
| 🛠 WebSphere MQ Explorer - Navigat 🖇 📃                                                                                                    | U WebSphere MQ Explorer    | - Content 23        |                        |                    | 석기            | 🔅 🗸 🗖 🕻      |
| <u>h</u> ← →   ∲                                                                                                    | Channels                   |                     |                        |                    |               |              |
| General IBM WebSphere MQ     General IBM WebSphere MQ     General IBM      | Filter: Default for Channe | els                 |                        |                    |               | ~            |
| E-OI QM_BL3XGHHE                                                                                                    | Channel name               | Channel type        | Overall channel status | Conn name          | Xmit protocol | Transmission |
| - Queues                                                                                                    | S_BL3XGHHE                 | Server-connection   | Inactive               |                    | TCP           | 1            |
| - Constantions                                                                                                    | TO_QM_BL3XGHHE             | Cluster-receiver    | Inactive               | BL3XGHHE(1414)     | TCP           |              |
| E-C- Advanced                                                                                                    | O <sup>DIVSE.TO.WIN</sup>  | Receiver            | Inactive               |                    | TCP           |              |
| - Channels                                                                                                    | WIN.TO.VSE                 | Sender              | Inactive               | 9.152.85.115(1414) | TCP           | XMT.VSE42    |
| Client Connections                                                                                                    |                            |                     |                        |                    |               |              |
| - Calisteners                                                                                                    |                            |                     |                        |                    |               | 1            |
| - Concilional - Concernational - Concernational - Concern |                            |                     |                        |                    |               | <u> </u>     |
| - Process Definitions                                                                                                    | Scheme: Default for Char   | nnels - Distributed |                        |                    |               | 4            |
| - 🔁 Namelists                                                                                                    |                            |                     |                        |                    |               |              |
|                                                                                                    | Last updated: 13:14:50     |                     |                        |                    |               |              |
| L                                                                                                    | 1                          |                     |                        |                    |               |              |
|                                                                                                    |                            |                     |                        |                    |               | 8            |

Note that the sender channel must be started before any message can be sent.

| C- WebSphere MQ Explorer - Navigato 🕅 | U WebSphere M   | Q Explorer   | - Content 2 | 3            |           |                     |
|---------------------------------------|-----------------|--------------|-------------|--------------|-----------|---------------------|
| <u>h</u> ← →   �                      | Channels        |              |             |              |           |                     |
| 🖃 🜐 IBM WebSphere MQ                  |                 |              | (4))        |              |           |                     |
| E Queue Managers                      | Filter: Default | for Channe   | els         |              |           |                     |
|                                       | Channel         | Channel name |             | Channel type |           | Overall channel sta |
| Queues                                | S_BL3XGH        | ΗE           | Server-co   | onnection    | Inactive  |                     |
|                                       | TO_QM_BL        | 3XGHHE       | Cluster-re  | eceiver      | Inactive  |                     |
|                                       | VSE.TO.W        | IN           | Receiver    |              | Inactive  |                     |
| Channels                              | WIN.TO.VS       | SE           | Sender      | Comp         | bare with |                     |
| Client Connections                    |                 |              |             | Start        |           |                     |
|                                       |                 |              |             | Stop         | VS        |                     |
| Process Definitions     Namelists     |                 |              |             | Reso         | lve       |                     |

The new Overall channel status should now be Running.

## 4.3 Testing the setup

Now let's test our setup by sending some test messages from Windows to VSE and vice versa.

## 4.3.1 Sending a test message to VSE

First start MQMT on VSE and enter **3** (Monitoring) and **1** (Monitor queue). Then select the local queue VSE42. Currently there are no messages on the queue, i.e. QDEPTH is zero.

| 12/16/2008<br>11:30:38<br>MQWMMOQ | I          | BM WebSphere<br>Monitor | MQ for z/<br>Queues | VSE Version | 3.0.0 |        | DBDCCICS<br>CIC1<br>A000 | 3 |
|-----------------------------------|------------|-------------------------|---------------------|-------------|-------|--------|--------------------------|---|
|                                   |            | OUEUING                 | SYSTEM I            | S ACTIVE    |       |        |                          |   |
|                                   |            | DETAIL                  | OUEUE INF           | ORMATION    |       |        |                          |   |
| VSE42                             |            |                         | ~                   |             |       |        |                          |   |
| INBOUND:                          | STATUS B   | ENABLED Y               | OPEN Q              | 1           |       |        |                          |   |
|                                   |            |                         |                     |             |       |        |                          |   |
| OUTBOUND:                         | STATUS I   | ENABLED Y               | OPEN Q              | 0           |       |        |                          |   |
|                                   |            |                         |                     |             |       |        |                          |   |
|                                   |            |                         |                     |             |       |        |                          |   |
| BOTH:                             | FIQ        | 0 LIQ                   | 0                   | GETS        | 0     | QDEPTH | 0                        |   |
|                                   |            |                         |                     |             |       |        |                          |   |
| Enter=Refre                       | esh PF2=Re | turn PF3=Exi            | t PF10=L            | ist         |       |        |                          |   |
|                                   |            |                         |                     |             |       |        |                          |   |

On Windows start the sender channel, if not already started.

Then right-click the remote queue VSE42 and select **Put Test Message**.

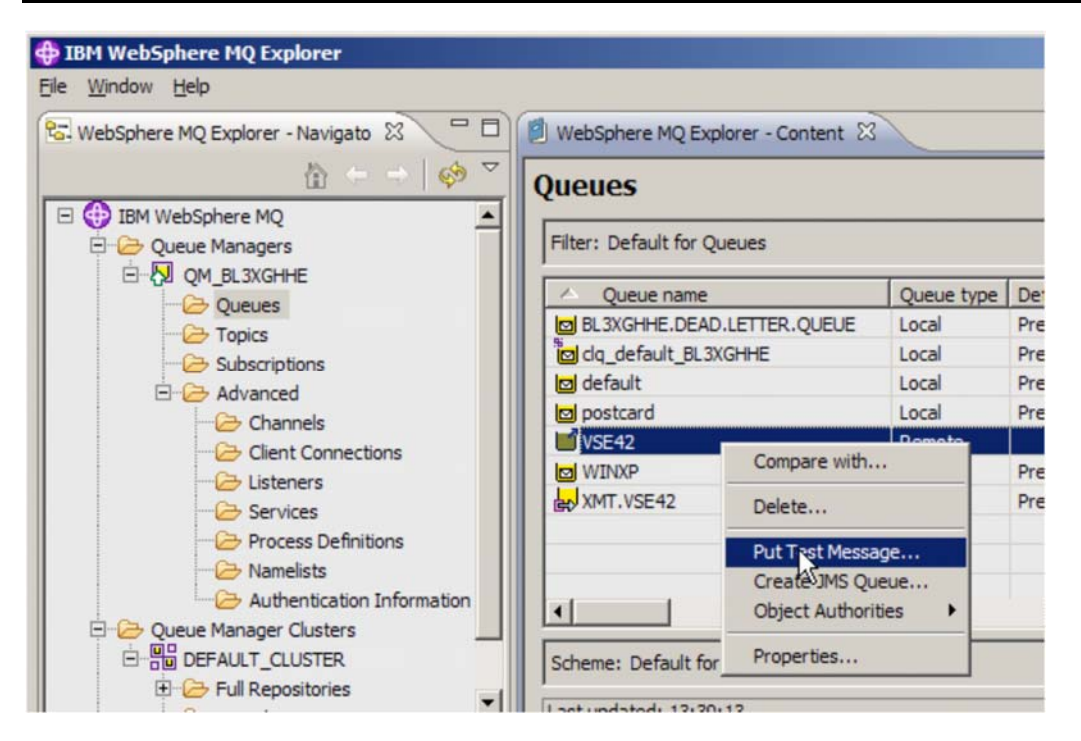

In the following box enter some message text.

| Put test message                                                                      |                                 |
|---------------------------------------------------------------------------------------|---------------------------------|
| Put message to:                                                                       |                                 |
| Queue manager:                                                                        |                                 |
| QM_BL3XGHHE                                                                           |                                 |
| Queue:                                                                                |                                 |
| VSE42                                                                                 |                                 |
| Message data:                                                                         |                                 |
| This is a message from Win XP!                                                        |                                 |
| (1) The queue which will receive the test message is on this computer. The message wi | I be put directly on the queue. |
|                                                                                       |                                 |
|                                                                                       | Put message Close               |

### Press Put message.

On the VSE side you should see the message by pressing Enter to refresh the panel.

```
12/16/2008
                   IBM WebSphere MQ for z/VSE Version 3.0.0
                                                                     DBDCCICS
11:30:38
                          Monitor Queues
                                                                     CIC1
MQWMMOQ
                                                                     A000
                           QUEUING SYSTEM IS ACTIVE
                           DETAIL QUEUE INFORMATION
VSE42
INBOUND:
           STATUS B ENABLED Y
                                 OPEN Q
                                                 1
                                 OPEN Q
OUTBOUND: STATUS I ENABLED Y
                                                 0
                           LIQ
                                                              QDEPTH
BOTH:
          FIQ
                      0
                                       1
                                           GETS
                                                         0
                                                                            1
Enter=Refresh PF2=Return PF3=Exit PF10=List
```

The QDEPTH value has increased by one. You may now browse the queue to see the message.

Press PF2 twice to return to the main MQMT panel and select **4** (Browse Queue Records). Enter the queue name to browse (VSE42).

| IBM WebS                                                                                                    | DBDCCICS<br>CIC1<br>A000                                                                                             |                                                                                                    |                                                                                                    |                                                                                                    |                                                                                                    |  |  |  |  |
|----------------------------------------------------------------------------------------------------|----------------------------------------------------------------------------------------------------|----------------------------------------------------------------------------------------------------|----------------------------------------------------------------------------------------------------|----------------------------------------------------------------------------------------------------|----------------------------------------------------------------------------------------------------|--|--|--|--|
| e: VSE42<br>: 00000001                                                                                                    | LR-                                                                                                    | 0, LW-                                                                                                    | 1, DD-                                                                                                    | MQFI001                                                                                                    |                                                                                                    |  |  |  |  |
| : Written.                                                                                                    | PUT da                                                                                                    | te/time : 200                                                                                                    | 81215131509                                                                                                    |                                                                                                    |                                                                                                    |  |  |  |  |
| Message Size         :         ASCII           Offset        +!        +!        +!           00000         This is a message from WinXP!        +! |                                                                                                    |                                                                                                    |                                                                                                    |                                                                                                    |                                                                                                    |  |  |  |  |
| PF2=Return                                                                                                    | PF3=Quit                                                                                                    | PF4=Next                                                                                                    | PF5=Prior                                                                                                    | רדם – MD                                                                                                    |                                                                                                    |  |  |  |  |
|                                                                                                    | IBM WebS<br>e: VSE42<br>: 00000001<br>Queu<br>: Written.<br>: 00000011<br>.!+<br>a message f<br>PF2=Return<br>PF7-ID | IBM WebSphere MQ for<br>Browse Queu<br>SYSTEM IS<br>e: VSE42<br>: 00000001 LR-<br>Queue Data Recor<br>: Written. PUT da<br>: 00000011 GET da<br>.1+! | IBM WebSphere MQ for z/VSE Version<br>Browse Queue Records<br>SYSTEM IS ACTIVE<br>e: VSE42<br>: 00000001 LR- 0, LW-<br>Queue Data Record<br>: Written. PUT date/time : 200<br>: 00000011 GET date/time :<br>.1+!+<br>a message from WinXP!<br>PF2=Return PF3=Quit PF4=Next<br>DF7=Up PF2=Dorm PF3=Hax | IBM WebSphere MQ for z/VSE Version 3.0.0<br>Browse Queue Records<br>SYSTEM IS ACTIVE<br>e: VSE42<br>: 00000001 LR- 0, LW- 1, DD-<br>Queue Data Record<br>: Written. PUT date/time : 20081215131509<br>: 00000011 GET date/time :<br>.1+1+1+1+<br>a message from WinXP!<br>PF2=Return PF3=Quit PF4=Next PF5=Prior<br>DF7_UP PF2=Dorm PF3=Hax PF10=Hdr | IBM WebSphere MQ for z/VSE Version 3.0.0 DBDCCICS<br>Browse Queue Records CIC1<br>SYSTEM IS ACTIVE A000<br>e: VSE42<br>: 00000001 LR- 0, LW- 1, DD-MQFI001<br>Queue Data Record<br>: Written. PUT date/time : 20081215131509<br>: 00000011 GET date/time : ASCII<br>.1+!+!+!+!<br>a message from WinXP!<br>PF2=Return PF3=Quit PF4=Next PF5=Prior<br>PF2=LP PF3=Quit PF4=Next PF5=Prior |  |  |  |  |

## 4.3.2 Sending a test message to Windows

You can use the TST2 transaction to send a number of test messages to VSE (the TST2 transaction must be defined to BSM, refer to section 3.2 on page 6). On a clear CICS screen enter:

TST2 PUT 10 WINXP

The output should be similar to:

On the Windows side, you should see the 10 messages in the local queue WINXP.

|                                     |                                        |            |                 |                  | 4241 1954         |            |
|-------------------------------------|----------------------------------------|------------|-----------------|------------------|-------------------|------------|
| Vebsphere MQ Explorer - Navigato 23 | Websphere MQ Explorer - Content 20     |            |                 |                  | <b>R</b> 1 - 10   | ψ          |
| 0 0                                 | Queues                                 |            |                 |                  |                   |            |
| IBM WebSphere MQ                    | Filter: Default for Queues             |            |                 |                  |                   | ~          |
| E-OL QM_BL3XGHHE                    | A Queue name                           | Queue type | Definition type | Open input count | Open output count | Current qu |
| Contraction Tracker                 | BL3XGHHE.DEAD.LETTER.QUEUE             | Local      | Predefined      | 0                | 0                 | 0          |
| Charge Schereinterer                | dq_default_BL3XGHHE                    | Local      | Predefined      | 0                | 0                 | 0          |
| Subscriptions                       | default                                | Local      | Predefined      | 0                | 0                 | 0          |
| Channels                            | bostcard                               | Local      | Predefined      | 0                | 0                 | 0          |
| Client Connections                  | VSE42                                  | Remote     |                 |                  | (                 |            |
|                                     | WINXP                                  | Local      | Predefined      | 0                | 0                 | 10         |
| - Catolicia                         | MT.VSE42                               | Local      | Predefined      | 0                | 0                 | 1          |
| C Process Definitions               |                                        |            |                 |                  |                   |            |
| - Namelicto                         |                                        |            |                 |                  |                   |            |
| Authentication Information          |                                        |            |                 |                  |                   |            |
| E Concerne Manager Chiefere         | 4                                      |            |                 |                  |                   | •          |
|                                     | Cohamar Dafa It for Ourses Dahih I     |            |                 |                  |                   | ~          |
|                                     | Scheme: Default for Queues - Distribut | eu         |                 |                  |                   |            |
|                                     | Last updated: 13:34:26                 |            |                 |                  |                   |            |

# 5 Configuring for SSL/TLS

SSL/TLS in general has two flavors:

- SSL/TLS server authentication and
- SSL/TLS client authentication.

Which type to use is configured at the server side (receiver channel). With MQSeries both sides can be server or client at the same time when messages shall be exchanged. Whenever sending an MQ message, the sender is the client, whenever receiving an MQ message the receiver is the server. This must be considered when implementing SSL with MQSeries.

In the following setup, first a set of keyring members (PRVK, ROOT, and CERT) is created with Keyman/VSE and uploaded to VSE. Then the two certificates are stored in a MQ key database file on Windows XP.

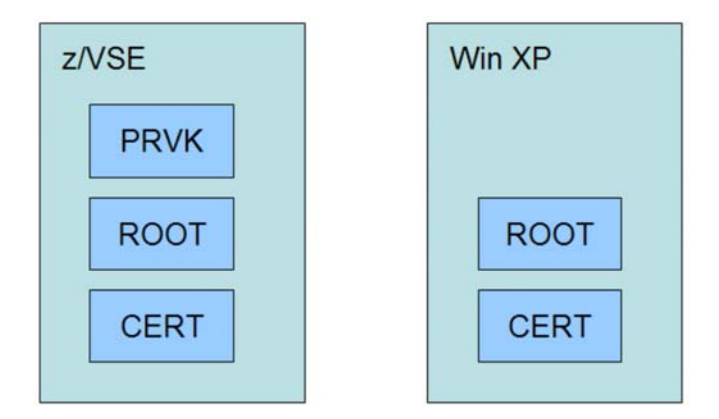

Figure 2: Keyring setup on VSE and Windows

With this setup both sides can be SSL server or SSL client. When VSE is the server (receiver), the certificate contained in the CERT member is sent to the client (sender). When Windows is the server, the user certificate in the key database is sent to VSE.

## 5.1 Creating the keys and certificates

Start the Keyman/VSE tool and create a new RSA key pair.

| 🛃 К  | eyman/\ | /SE - C:\ | vkeyn | nan411\Keyrin    | g.JKS    |        |            |                 | -OX    |
|------|---------|-----------|-------|------------------|----------|--------|------------|-----------------|--------|
| File | Options | Actions   | Help  |                  |          |        |            |                 |        |
|      |         |           |       |                  | <u>R</u> |        | 🧼 🄶        |                 |        |
|      | Alias   |           |       | Certificate Item | Gene     | Longth | tev pair   | VSE User        | Valid  |
|      |         |           |       |                  | Cont     |        | ing y pair |                 |        |
|      |         |           |       |                  |          |        |            |                 |        |
|      |         |           |       |                  |          |        |            |                 |        |
|      |         |           |       |                  |          |        |            |                 |        |
|      |         |           |       |                  |          |        |            |                 |        |
| J    |         |           |       |                  |          |        |            | VSEP09: 9.152.8 | 35.115 |

Specify the key length of the RSA key pair. Note that you would need a PCIXCC or Crypto Express2 card for processing 2048 bit keys on VSE.

| Specify Key L | ength For New RSA Key | ×    |
|---------------|-----------------------|------|
| Alias         | vseKey                |      |
| Key length    | 1024                  |      |
|               | Generate key Close    | Help |

Now create a new self-signed root certificate.

|      | Keyman/\ | SE - C:\vkey | /man411\Keyrin   | g.JKS * |        |             |                 |        |
|------|----------|--------------|------------------|---------|--------|-------------|-----------------|--------|
| File | Options  | Actions Hel  | p                |         |        |             |                 |        |
| ]    |          |              |                  |         |        | 🔶 🔶 👘       |                 |        |
|      | Alias    |              | Certificate Item | 1       | Longth | Certificate | VSE User        | Valid  |
| A    | vseKey   | 1024-bit R   | SA Key Pair      |         | 1024   | Ney Pair    | -               | -      |
|      |          |              |                  |         |        |             |                 |        |
|      |          |              |                  |         |        |             |                 |        |
|      |          |              |                  |         |        |             |                 |        |
|      |          |              |                  |         |        |             |                 |        |
|      |          |              |                  |         |        |             |                 |        |
| J    |          |              |                  |         |        |             | VSEP09: 9.152.8 | 85.115 |

Specify some personal information to identify this ROOT certificate.

| Organizational Unit | IBM Germany        |  |  |  |  |  |  |
|---------------------|--------------------|--|--|--|--|--|--|
| Organization        | IBM                |  |  |  |  |  |  |
| City/Location       | Boeblingen         |  |  |  |  |  |  |
| State/Province      | Baden-Wuerttemberg |  |  |  |  |  |  |
| Country             | DE Germany (DE)    |  |  |  |  |  |  |
| e-mail              | zvse@de.ibm.com    |  |  |  |  |  |  |
| Expires             | 2009-10-30 1 year  |  |  |  |  |  |  |
| Key length          | 1024               |  |  |  |  |  |  |
| Alias               | rootCert           |  |  |  |  |  |  |
|                     |                    |  |  |  |  |  |  |

Press Generate cert to create the certificate.

The next step is now to create a certificate request for the server certificate. This request will later be signed by the already created ROOT certificate, which creates the VSE server certificate. Now right-click the RSA key and select **Create VSE server cert request**.

| 4    | Keyman/\           | /SE - C:\vkeyman411\Keyr                         | ing.JKS *               |                                               |             |                  |        |
|------|--------------------|--------------------------------------------------|-------------------------|-----------------------------------------------|-------------|------------------|--------|
| File | Options            | Actions Help                                     |                         |                                               |             |                  |        |
|      |                    |                                                  | 8 🔳                     |                                               | > 🔶 👘       |                  |        |
|      | Alias              | Certificate Ite                                  | m                       | Length                                        | Туре        | VSE User         | Valid  |
| *    | vseKey<br>rootCert | 1024-bit RSA Key Pair<br>z/VSE Development CA RO | OT Sett<br>Dele<br>Uplo | ings<br>ete<br>pad to VSE<br>ate VSE server c | ert request | _                | /es    |
| ╞─   |                    |                                                  |                         |                                               |             | VSEP09 : 9.152.8 | 35.115 |

As said above, the server certificate is created by signing the certificate request with your root certificate. In the following box enter some personal information to identify the VSE server certificate.

| Personal Informatio                                                                                                    | on for X509 User Certificate    | × |  |  |  |  |  |  |  |
|----------------------------------------------------------------------------------------------------|---------------------------------|---|--|--|--|--|--|--|--|
| Common name                                                                                                    | VSE Server Certificate          |   |  |  |  |  |  |  |  |
| Organizational unit                                                                                                    | Development                     |   |  |  |  |  |  |  |  |
| Organization                                                                                                    | IBM                             |   |  |  |  |  |  |  |  |
| City/Location                                                                                                    | Boeblingen                      | 1 |  |  |  |  |  |  |  |
| State/Province                                                                                                    | Baden-Wuerttemberg              |   |  |  |  |  |  |  |  |
| Country                                                                                                    | DE Germany (DE)                 | ] |  |  |  |  |  |  |  |
| e-mail                                                                                                    | zvse@de.ibm.com                 |   |  |  |  |  |  |  |  |
| Hint: in some cases (e.g. secure Telnet with the Attachmate emulator)<br>it is required that the IP address of your VSE system is specified as<br>the Common Name (currently: 9.152.85.115). |                                 |   |  |  |  |  |  |  |  |
|                                                                                                    |                                 |   |  |  |  |  |  |  |  |
| G                                                                                                    | ienerate Close View output Help |   |  |  |  |  |  |  |  |

Press **Generate** to create the certificate request.

| 4    | Keyman/VSI | E - C:\vkeyman411\Keyring.     | JKS * |                               |          |               | _ 🗆 🗙   |
|------|------------|--------------------------------|-------|-------------------------------|----------|---------------|---------|
| File | Options A  | ctions Help                    |       |                               |          |               |         |
|      |            |                                | 1     |                               | 🧼 🔶 👘    |               |         |
|      | Alias      | Certificate Item               |       | Length                        | Туре     | VSE User      | Valid   |
| A    | vseKey     | 1024-bit RSA Key Pair          |       | 1024                          | Key Pair | -             | -       |
| -    | rootCert   | z/VSE Development CA ROOT      |       | 1024                          | ROOT     | -             | Yes     |
|      | -          | - 1024-bit Certificate Request |       | gs<br>e                       | juest    |               | -       |
|      |            |                                | Expor | t text form<br>t binary form. |          |               |         |
|      |            |                                | Copy  | to clipboard                  |          | VSEP09: 9.152 | .85.115 |

The next step is to copy the certificate request to the clipboard. Right-click the certificate request and select **Copy to clipboard**.

| 🛃 Keyman/VSE             | - C:\vkeyman411\Keyring.J                                 | KS *                                                                                                    |                          |               |        |
|--------------------------|-----------------------------------------------------------|----------------------------------------------------------------------------------------------------|--------------------------|---------------|--------|
| File Options Ad          | tions Help                                                |                                                                                                    |                          |               |        |
|                          |                                                           | 8 🔳 🖬 📋                                                                                                    | ۰ 🔶                      |               |        |
| Alias                    | Certificate Item                                          | Length                                                                                                    | Туре                     | VSE User      | Valid  |
| 🐴 vseKey                 | 1024-bit RSA Key Pair                                     | 1024                                                                                                    | Key Pair                 |               |        |
| <pre>rootCert 2 - </pre> | z/VSE Development CA ROOT<br>1024-bit Certificate Request | Settings<br>Delete<br>Export text form<br>Export binary form.<br>Copy to clipboard<br>Upload to VSE<br>Create VSE certifica<br>Create VSE cert via<br>Create user certifica | ate<br>) CIALCREQ<br>ate |               | /es    |
|                          |                                                           | Sign certificate requ                                                                                                    | uest                     | P09 : 9.152.8 | 35.115 |

Now right-click the ROOT certificate and select **Sign certificate request**. Then paste the clipboard content into the text area of the next box as shown below.

| ign Certifica                                                                           | ate Request                                                                                                    |                                                                                                    | ×                                                   |
|-----------------------------------------------------------------------------------------|----------------------------------------------------------------------------------------------------|----------------------------------------------------------------------------------------------------|-----------------------------------------------------|
| AQEFAAOI<br>WZnXRSxi<br>CdoO4q6I<br>AwEAAaAJ<br>H+MJzAmJ<br>qSwUgGB:<br>PEPnya7V<br>ENI | 3jQAwgYkCgYEAzL+T<br>14qHhc11FVAT9MMYq<br>2GqgvDyDGTeJDviIa<br>MAOGCSqGSIb3DQEB<br>KmdcCEC8PgYQCcN/8<br>zsZA4GsaRjF812TMf<br>/3W18<br>D NEW CERTIFICATE | 61xLShmVR9Wd8PV/<br>nH2a/RCwcy5dmzm0<br>W+wF329atsUt4WVp<br>BQUAA4GBAAdzM/k5<br>a1QfakFJx4KkU40N<br>Q0ipjpEpKXx2aDOB<br>REQUEST | 2RR/D<br>98PwZ<br>asRnc<br>DWq9Q<br>11LFaI<br>eMObf |
| 4                                                                                       | 2242.0.4                                                                                                    |                                                                                                    | <u> </u>                                            |
| =xpires<br>Alias                                                                        | vseCert                                                                                                    | 5 years                                                                                                    | <u> </u>                                            |
| Paste the t<br>area (Shift<br>selected RO                                               | ext form of your certificate<br>+Insert or Ctrl+V). The requ<br>DOT certificate.                                                                        | request into the above tex<br>uest will be signed with the                                                                      | ĸt                                                  |
|                                                                                         | Gene                                                                                                    | rate cert Close                                                                                                    | Help                                                |

Press Generate cert to create the VSE server certificate. The certificate request can be deleted now.

| Options  | Actions Help              |        |          |                |        |
|----------|---------------------------|--------|----------|----------------|--------|
|          |                           |        | 🔶 🔶      |                |        |
| Alias    | Certificate Item          | Length | Туре     | VSE User       | Valid  |
| vseKey   | 1024-bit RSA Key Pair     | 1024   | Key Pair | •              | -      |
| rootCert | z/VSE Development CA ROOT | 1024   | ROOT     | -              | Yes    |
| vseCert  | VSE Server Certificate    | 1024   | User     | -              | Yes    |
|          |                           |        |          | VSED09 - 9 153 | 95 115 |

You should now have these three items in Keyman/VSE. The next step is uploading these three items to VSE.

## 5.1.1 Uploading the certificate items to VSE

In the Keyman/VSE main window open the VSE Host properties window and enter a name for the VSE library members that are uploaded. This is the name of the VSE keyring.

| Name                 | VSEP09       | *      | New           |
|----------------------|--------------|--------|---------------|
| IP Address           | 9.152.85.115 |        | Add           |
| Port                 | 2893         |        | Delete        |
| VSE User             | ЈЗСН         |        | Change        |
| VSE Job Class        | A            |        |               |
| VSE Password         | *****        | ****   | ****          |
| VSE Crypto Library   | CRYPTO       | . KEYR | ING           |
| Cert. Member Name (  | MQVSE        | . PRVK | / CERT / ROOT |
| Cert. Mapping Member | BSSDCUID     | . MAPP | ING           |
| TCP/IP Library       | PRD1         | . BASE |               |
| TCP/IP System ID     | 00           |        |               |

Press OK to return to the Keyman/VSE main window.

Now upload all three items to VSE by right-clicking an item and selecting Upload to VSE.

Г

| 🛃 Keyman/V   | SE - C:\vkeyman411\Keyring.J | KS *                 |            |                | _0     |
|--------------|------------------------------|----------------------|------------|----------------|--------|
| File Options | Actions Help                 |                      |            |                |        |
|              |                              | 💫 🔳 📼 📋              | > 🔶 👘      |                |        |
| Alias        | Certificate Item             | Length               | Туре       | VSE User       | Valid  |
| 🔧 vseKey     | 1024-bit RSA Key Pair        | 1004                 | Kau Dain   | ŀ              |        |
| rootCert     | z/VSE Development CA ROOT    | Settings             |            | 1              | Yes    |
| vseCert      | VSE Server Certificate       | Delete               |            | 1              | Yes    |
|              |                              | Upload to VSE        |            |                |        |
|              |                              | Create VSE server ce | rt request | EP09 : 9.152.8 | 85.115 |

Repeat this step for all three items in the list. Finally, there are three library members cataloged in the VSE keyring library. Don't close the Keyman/VSE tool for now.

| DIRECTORY DISPLAY   | SUBLIB           | RARY=CRYP      | TO.KEYRING       | DATE: 2008-11-05<br>TIME: 11:38            |
|---------------------|------------------|----------------|------------------|--------------------------------------------|
| MEMBER<br>NAME TYPE | CREATION<br>DATE | LAST<br>UPDATE | BYTES<br>RECORDS | LIBR CONT SVA A- R-<br>BLKS STOR ELIG MODE |
| MQVSE CERT          | 08-11-05         |                | 707 B            | 1 YES                                      |
| MQVSE PRVK          | 08-11-05         |                | 2048 B           | 3 YES                                      |
| MQVSE ROOT          | 08-11-05         |                | 710 B            | 1 YES                                      |
| L113I RETURN CODE   | OF LISTDI        | RIS O          |                  |                                            |

## 5.1.2 Specifying the correct certificate label for MQ

After uploading the keyring members to VSE, the two certificates must be stored in a local keyring file. This file will later be imported into the MQ key database.

Before storing the two certificates in the local keyring file, you have to change the certificate label of the VSE certificate. WebSphere MQ requires the following naming convention:

• ibmwebspheremq in lowercase letters, concatenated with the MQ queue manager name, also in lowercase letters.

In our example the label is therefore: ibmwebspheremqqm\_bl3xghhe

In the Keyman/VSE tool open the settings box of the VSE certificate.

| 4    | Keyman/V | SE - C:\vkeyman411\Keyring | JKS *      |        |          |               |          |
|------|----------|----------------------------|------------|--------|----------|---------------|----------|
| File | Options  | Actions Help               |            |        |          |               |          |
| ] [  |          |                            | 1          |        | ۰ ا      |               |          |
|      | Alias    | Certificate Item           |            | Length | Туре     | VSE User      | Valid    |
| R    | vseKey   | 1024-bit RSA Key Pair      |            | 1024   | Key Pair | -             | -        |
|      | rootCert | z/VSE Development CA ROOT  |            | 1024   | ROOT     | -             | Yes      |
|      | vseCert  | VSE Server Certificate     | Settings   |        | User     | •             | Yes      |
|      |          |                            | Delete     | ~      |          |               |          |
|      |          |                            | Export tex | d form |          | VSEP09 : 9.15 | 2.85.115 |

Change the label to the applicable string in your installation.

| Issuer name       | : cn=z/VSE Development CA ROOT, ou=IBM Germa |
|-------------------|----------------------------------------------|
| Subject name      | : cn=VSE Server Certificate, ou=Development, |
| Type              | : public                                     |
| Serial no.        | : 1912370702                                 |
| Key algorithm     | : RSA 1024-bit                               |
| e-mail            | : zvse@de.ibm.com                            |
| Has public key    | : Yes                                        |
| Has private key   | : No                                         |
| 112               | · · · · · · ·                                |
| Certificate Alias | xghhe                                        |

### Press Change.

You can now delete the RSA key and save the keyring file.

| 🛃 Keyman/VSE - C:\vkeyman4 | 11\Keyring.PFX            |        |          | - 🗆 ×  |
|----------------------------|---------------------------|--------|----------|--------|
| File Options Actions Help  |                           |        |          |        |
|                            | 🖻   <u>८</u> 🔳 🗔   1      | >      |          |        |
| Save Alias                 | Certificate Item          | Length | Туре     | VSE Us |
| rootCert                   | z/VSE Development CA ROOT | 1024   | ROOT     | -      |
| ibmwebspheremqqm_bl3xghhe  | VSE Server Certificate    | 1024   | User     | -      |
| 4                          |                           |        |          | Þ      |
|                            |                           | VSEF   | 9.152.85 | .115   |

On the next box select PFX and enter a keyring file password.

| e Name                  | Keyring.PFX         |                                        |
|-------------------------|---------------------|----------------------------------------|
| e Type: C JKS (         | PFX                 | Browse                                 |
| yring File Password     | *****               |                                        |
| etype the password      | *****               |                                        |
| FX-specific options (Op | otional)            |                                        |
| Encryption of public i  | tems                | No encryption                          |
| Encryption of private   | e items             | No encryption                          |
| Password protection     |                     | 1 2000                                 |
| Use internal encrypti   | on only with an IBM | Java, if you plan to use this PFX file |
| for SSL with the Java   | a-based connector.  | Press help for more information.       |

#### Press OK.

In the next sections this keyring file will be imported into the MQ key database.

**Note**: it is vital to import the complete PFX file into the key database to not loose the private key of the self-signed root certificate.

## 5.1.3 Creating an MQ key database

In the MQ Explorer, select **IBM WebSphere MQ** – **Manage SSL Certificates**. The IBM Key Management GUI opens.

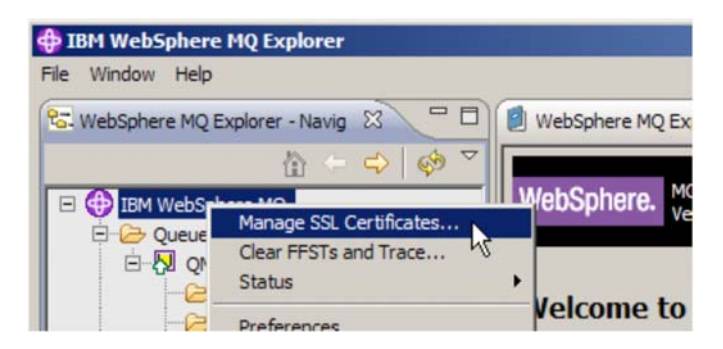

In the IBM Key Management GUI, select **Key Database File** – **New**. On the next box enter the file name and location of the database and click OK.

| New               |                                                          | ×      |
|-------------------|----------------------------------------------------------|--------|
| Key database type | CMS 💌                                                    |        |
| File Name:        | key.kdb                                                  | Browse |
| Location:         | C:\Program Files\IBM\WebSphere MQ\Qmgrs\QM_BL3XGHHE\ssl\ |        |
|                   | OK Cancel                                                |        |

Select Key Database File - Change Password to specify the key database password.

| Change Password       | ×                  |
|-----------------------|--------------------|
| New Password:         | *****              |
| Confirm New Password: | ****               |
| Set expiration time?  | 60 Days            |
| Stash the pa          | assword to a file? |
| Password Strength:    |                    |
|                       |                    |
|                       |                    |
|                       | eset Cancel        |

**Note**: it is vital to create a password stash file. When opening an SSL session, MQ needs to access the key database and therefore needs the password. The stash file contains an encrypted copy of the password and is accessed by MQ at runtime. It is located in the same directory as the key repository, with the same filename, but with an .sth extension.

## 5.1.4 Storing the certificate items in the MQ key database

In the IBM Key Management GUI select Personal Certificates from the listbox and press the Import button.

| Ľ          |                                                  |                     |
|------------|--------------------------------------------------|---------------------|
|            | Key database information                         |                     |
| B-Type:    | CMS key database file                            |                     |
| le Name:   | C:\Program Files\IBM\WebSphere MQ\Qmgrs\QM_BL3XG | 3HHE\ssl\key.kdb    |
| oken Label | :[                                               |                     |
|            | Key database content                             |                     |
| Personal C | ertificates                                      | ▼ Receive           |
|            |                                                  | Delete              |
|            |                                                  | View/Edit           |
|            |                                                  | Import 💦            |
|            |                                                  | Recreate Reg Import |
|            |                                                  | New Colf Signad     |
|            |                                                  | New Sell-Signed     |

On the Import Key dialogbox, select PKCS12 and browse to the previously saved keyring file.

| Import Key    |                | ×      |
|---------------|----------------|--------|
| Key file type | PKCS12         |        |
| File Name:    | Keyring.pfx    | Browse |
| Location:     | C:/wkeyman411\ |        |
|               | OK R Cancel    |        |

Press OK. On the next box enter your keyring file password.

| Password | l to open the | source | kev datab | ase: | ***** |   |  |
|----------|---------------|--------|-----------|------|-------|---|--|
|          |               |        |           |      |       |   |  |
|          |               |        |           |      |       |   |  |
|          |               |        |           |      |       | 1 |  |

On the next box you should see the two certificates previously created with Keyman/VSE. The VSE certificate should display the required label ibmwebspheremq concatenated with your queue manager name.

| Change Labels                                                                                                   | ×            |
|----------------------------------------------------------------------------------------------------|--------------|
| Would you like to change any of these labels before completing the import process?<br>Select a label to change: | OK<br>Cancel |
| rootcert<br>ibmwebspheremqqm_bl3xghhe                                                                           |              |
| Enter a new label: Apply                                                                                        |              |

### Press OK.

The two certificates are now imported into the MQ key database.

| IBM Key Mai  | nagement - [C:\Program Files\IBM\WebSphere MQ\Qmgrs\QM_B | L3XGHHE\ssl\key.kdb] |
|--------------|----------------------------------------------------------|----------------------|
| Key Database | <u>file C</u> reate <u>V</u> iew <u>H</u> elp            | [                    |
| 🗅 🚄          |                                                          |                      |
|              | Key database information                                 |                      |
| DB-Type:     | CMS key database file                                    |                      |
| File Name:   | C:\Program Files\IBM\WebSphere MQ\Qmgrs\QM_BL3XGHHE\ssl\ | key.kdb              |
| Token Label: |                                                          |                      |
|              | Key database content                                     |                      |
| Personal Ce  | rtificates 💌                                             | Receive              |
| * rootcert   | heremaam bl3xabhe                                        | Delete               |
|              | in and the Two Brits                                     | View/Edit            |
|              |                                                          | Export/Import        |
|              |                                                          | Recreate Request     |
|              |                                                          | New Self-Signed      |
|              |                                                          | Extract Certificate  |
| he requested | action has successfully completed!                       |                      |

You can now close the IBM Key Management GUI.

## 5.2 SSL/TLS configuration on VSE

You have to configure SSL in the queue manager definition and in the MQ channels. MQ queues are not affected by SSL.

## 5.2.1 Configuring the queue manager for SSL/TLS

Enter the VSE keyring library and the name of the keyring members.

12/16/2008 IBM WebSphere MQ for z/VSE Version 3.0.0 DBDCCTCS 11:33:40 Global System Definition CIC1 MQWMSYS Communications Settings A000 TCP/IP settings Batch Interface settings 
 TCP/IP listener port:
 01414
 Batch Int. identifier:
 MQBISERV

 Licensed clients
 .
 :00000
 Batch Int. auto-start:
 Y
 Adopt MCA . . . . . : N Channel Auto-Definition Adopt MCA Check . . : N Auto-definition . . : Y SSL parameters Auto-definition exit : Key-ring sublibrary : CRYPTO.KEYRING Key-ring member . . : MQVSE PCF parameters System command queue : SYSTEM.ADMIN.COMMAND.QUEUE System reply queue . : SYSTEM.ADMIN.REPLY.QUEUE Cmd Server auto-start: N  $\ensuremath{\texttt{Cmd}}$  Server convert . : N Cmd Server DLQ store : N PF2=Queue Manager details PF3=Quit PF4/Enter=Read PF6=Update

### 5.2.2 Checking for available SSL/TLS cipher suites

Table 2 shows the list of currently supported SSL cipher suites on VSE.

| Hex Code | VSE Cipher Suite Name             | Encryption strength |
|----------|-----------------------------------|---------------------|
| 01       | SSL_RSA_WITH_NULL_MD5             | None                |
| 02       | SSL_RSA_WITH_NULL_SHA             | None                |
| 08       | SSL_RSA_EXPORT_WITH_DES40_CBC_SHA | 40 bits             |
| 09       | SSL_RSA_WITH_DES_CBC_SHA          | 56 bits             |
| 0A       | SSL_RSA_WITH_3DES_EDE_CBC_SHA     | 112 bits            |
| 2F       | TLS_RSA_WITH_AES_128_CBC_SHA      | 128 bits            |
| 35       | TLS_RSA_WITH_AES_256_CBC_SHA      | 256 bits            |

Table 2: Supported SSL cipher suites on VSE

Notes:

• When using 2048-bit or 4096-bit RSA keys you need a Crypto Express card.

To make sure SSL is licensed on your VSE system, issue a Q PROD,ALL to the TCP/IP partition to see your current TCP/IP license keys.

```
100 g prod,all
F7 0097 IPN253I << TCP/IP Product Keys >>
F7 0097 IPN885I CPU ID: 0572AF (057216)
F7 0097 IPN886I Stack..... (IBM)
F7 0097 IPN886I Base..... included in Stack
F7 0097 IPN886I Telnet..... included in Stack
F7 0097 IPN886I FTP..... included in Stack
F7 0097 IPN886I LPR..... included in Stack
F7 0097 IPN886I HTTP..... included in Stack
F7 0097 IPN886I CAF..... Not licensed
F7 0097 IPN886I NFS..... Not licensed
F7 0097 IPN886I SSL..... included in Stack <-- SSL must be included.
F7 0097 IPN886I GPS..... Not licensed
F7 0097 IPN886I SecureFTP... included in Stack
F7 0097 IPN886I SeeVSE..... Not licensed
F7 0097 IPN886I HFS..... Not licensed
F7 0097 IPN886I eMail..... Not licensed
F7 0097 IPN886I AES..... Not licensed
```

**Note:** At the time of writing this document, the output of the Q PROD,ALL command is misleading, because AES is included in the SSL component, but displayed separately as not licensed. If SSL is licensed, also AES is available.

In this test setup the following combinations of cipher suites on VSE and Windows worked.

| VSE cipher suite hex code | WebSphere MQ 7.0 cipher suite name | Encryption strength |
|---------------------------|------------------------------------|---------------------|
| 01                        | NULL_MD5                           | None                |
| 02                        | NULL_SHA                           | None                |
| 09                        | DES_SHA_EXPORT                     | 56 bits             |
| 0A                        | TRIPLE_DES_SHA_US                  | 112 bits            |

**Note**: The two AES cipher suites did not work for some unknown reason. An update to this document will describe how to use AES when this problem is solved.

I could not find any matching cipher suite in the WebSphere MQ Explorer for the VSE cipher specs 08 and 62. Also note that the names of the cipher suites in WebSphere MQ are different from the names used on VSE. Table 3 shows the combinations that must be used in the WebSphere MQ 7.0 Explorer.

## 5.2.3 Configuring the channels for SSL/TLS

To define the SSL parameters for the sender channel press **PF10** at the "Maintain Channel Record" screen (MQMT option 1.3).

```
11/04/2008
                  IBM WebSphere MQ for z/VSE Version 3.0.0
                                                                       DBDCCTCS
15:13:04
                            Channel SSL Parameters
                                                                       CIC1
MOWMCHN
                                                                       A000
     Channel Name: VSE.TO.WIN
                                           Type: S
     SSL Cipher Specification. : OA
                                           (2 character code)
     SSL Client Authentication : O
                                           (Required or Optional)
     SSL Peer Attributes:
                                                                          <
     >
     >
                                                                          <
     >
                                                                          <
     >
SSL channel parameters displayed.
F2=Return PF3=Quit PF4=Read F6=Update
```

The definition for the receiver channel is identical. Now you should restart MQ on VSE.

## 5.3 SSL/TLS configuration on Windows

At this point we assume that you already have setup the MQ key database as described in section 5.1.3 on page 41.

### 5.3.1 Configuring the queue manager for SSL/TLS

Select your Windows queue manager and display its properties. Select tab SSL.

| General           | 551                                                                                      |  |  |  |  |
|-------------------|------------------------------------------------------------------------------------------|--|--|--|--|
| Extended          |                                                                                          |  |  |  |  |
| Exits             | SSL key repository                                                                       |  |  |  |  |
| Cluster           | Certificates used by this queue manager are held in a key repository                     |  |  |  |  |
| Repository        | Key separatery Culture Files/TRM/WebCobers MO/separatoM BI 2VCHHE/sell/sey               |  |  |  |  |
| Communication     | Key repository: [C: Program Hies (LDM (Websphere MQ)(Imgrs (QM_DLSXGHHE)(SS) (Key        |  |  |  |  |
| Events            | C Authentication information                                                             |  |  |  |  |
| SSL               | Check certificates received by this queue manager against Certification Revocation Lists |  |  |  |  |
| Statistics        |                                                                                          |  |  |  |  |
| Online monitorini | CRL namelist:                                                                            |  |  |  |  |
| Statistics monito | - Cruntegraphic barduara                                                                 |  |  |  |  |
| Accounting moni   | Cryptographic hardware                                                                   |  |  |  |  |
| Log               | No encryption hardware specified                                                         |  |  |  |  |
| XA resource mar   |                                                                                          |  |  |  |  |
| Chappels          | Configure                                                                                |  |  |  |  |
| TCP               |                                                                                          |  |  |  |  |
| 106.2             | SSL reset count: 0                                                                       |  |  |  |  |
| NetBIOS           |                                                                                          |  |  |  |  |
| SPX               | SSL FIPS required: No                                                                    |  |  |  |  |
| Publish/Subscribe |                                                                                          |  |  |  |  |
|                   |                                                                                          |  |  |  |  |
| 1 1               | Apply                                                                                    |  |  |  |  |
|                   |                                                                                          |  |  |  |  |
|                   |                                                                                          |  |  |  |  |

Enter the full path to the key database, including the name of the key database file without the ending .kdb.

## 5.3.2 Configuring the channels for SSL/TLS

| vtended         | SSL                                                                                                    |
|-----------------|----------------------------------------------------------------------------------------------------|
| CA              | CipherSpec                                                                                                    |
| xits            | Set message security for this end of the channel                                                                               |
| J6.2<br>etrv    | SSL CipherSpec: TRIPLE_DES_SHA_US                                                                                              |
| SL<br>tatistics | Secure Hash Algorithm, 168-bit Triple DES encryption  Accept only certificates with Distinguished Names matching these values: |
|                 | Authentication of parties initiation connections Required                                                                      |
|                 | Page of Address ( Integer g contraction )                                                                                      |

Display the properties of the sender channel and select tab SSL.

Select a cipher suite that is also supported by VSE and press **OK**. Refer to Table 3 on page 47 for a list of valid combinations of cipher suites. Then restart the channel.

The definition for the receiver channel is identical.

# 6 Implementing SSL/TLS client authentication

SSL client authentication is always configured for the receiver channel, which is the SSL server.

## 6.1 Configuring for client authentication on VSE

When VSE is the receiver (server), SSL client authentication is defined for the receiver channel by changing parameter "SSL Client Authentication" to R (Required). On Windows, the sender channel can be left unchanged.

SSL client authentication means that the client authenticates itself by sending a client certificate to the SSL server. In this case, the client certificate is given by the user certificate with label ibmwebspheremqqm\_bl3xghhe in the key database. No additional setup is necessary.

## 6.2 Configuring for client authentication on Windows

When Windows is the receiver (server), SSL client authentication is defined for the receiver channel by selecting "Required" from the drop-down listbox "Authentication of parties initiating connections". On VSE, the sender channel can be left unchanged.

In this case, the client certificate is given by the CERT member in the VSE keyring library. No additional setup is necessary.

# 7 Using SSL/TLS peer attributes

When creating a certificate, you have to specify some personal information, which becomes part of the certificate as the "subject name". When signing the certificate, the name of the signer becomes part of the certificate as the "issuer name". These "names" are called "Distinguished Names" and are strings consisting of a series of keyword/value pairs.

Supported keywords are:

| CN     | Common name       |
|--------|-------------------|
| С      | Country           |
| ST     | State or province |
| L      | Locality          |
| 0      | Organization      |
| OU     | Organization Unit |
| SERIAL | Serial number     |

The SSL peer attributes field in the channel definition is a 256-character case-sensitive field that can be used to ensure a remote partner's certificate contains identifiable attributes. This requires that the remote partner provided a certificate during SSL initial negotiation. If the remote partner fails to provide a certificate, then any check against the SSL Peer Attributes field will fail, and the channel will be terminated. The SSL Peer Attributes field expects a value (if any) in the form:

key=value, key=value, etc.

where key is one of the supported keywords (see above). For more information about specifying peer attributes, including the use of wildcards and white space characters, refer to the "MQSeries for VSE System Management Guide, GC34-5364".

You can display the subject name of your certificates either via Keyman/VSE or using the IBM Key Management tool.

In Keyman/VSE just double-click a certificate to display its properties. You can directly view the certificates on VSE by clicking on the Show keyring library toolbar button.

| 🕌 Keyman/VSE - C:\vkeyman411\Keyring.PFX                  | - 🗆 🗙 |
|-----------------------------------------------------------|-------|
| File Options Actions Help                                 |       |
|                                                           |       |
| Alias Certifica Show keyring library Length Type VSE User | Valid |
|                                                           |       |
|                                                           |       |
|                                                           |       |
|                                                           | E 11E |
| V5EP09 : 9.152.8                                          | 5.115 |

In the next window, double-click a certificate to view its properties.

| Member Na | me Size | Туре   | Creation              | Last Upd |
|-----------|---------|--------|-----------------------|----------|
| MQVSE     | 70      | 7 CERT | 05.11.2008 - 11:38:31 |          |
| MQVSE VS  | 204     | 8 PRVK | 05.11.2008 - 11:38:15 |          |
| MQVSE     | 71      | 0 ROOT | 05.11.2008 - 11:38:24 |          |
| 1         |         |        |                       |          |

The next box shows the certificate properties.

| Issuer name       | : cn=zVSE Development self-signed ROOT, ou  | 1=D_ |
|-------------------|---------------------------------------------|------|
| Subject name      | : cn=VSE Server Certificate, ou=Development | nt,  |
| Туре              | : public                                    |      |
| Serial no.        | : 1814226374                                |      |
| Key algorithm     | : RSA 1024-bit                              |      |
| e-mail            | : zvse@de.ibm.com                           |      |
| Has public key    | : Yes                                       |      |
| Has private key   | : No                                        |      |
| 4                 |                                             | Ì    |
| Certificate Alias |                                             |      |

The subject name string shows the attributes that can be specified on the VSE side as peer attributes. The next sections show how to specify peer attributes on the VSE side.

## 7.1 Example 1: specifying matching peer attributes

In a first test let's specify some peer attributes that match with the partner's client certificate. On VSE display the properties of the receiver channel and add following peer attributes. You have to stop the channel before you can specify any peer attributes.

```
12/16/2008
                   IBM WebSphere MQ for z/VSE Version 3.0.0
                                                                          DBDCCTCS
11:35:17
                             Channel SSL Parameters
                                                                          CIC1
MQWMCHN
                                                                          A000
     Channel Name: WIN.TO.VSE
                                             Type: R
     SSL Cipher Specification. : \mathbf{0}\mathbf{A}
                                             (2 character code)
     SSL Client Authentication : R
                                             (Required or Optional)
     SSL Peer Attributes:
     > C=DE,O=IBM
                                                                              <
     >
                                                                             <
                                                                             <
     >
     >
Channel record updated OK.
F2=Return PF3=Quit PF4=Read F6=Update
```

With this setup, the SSL connection can be established.

## 7.2 Example 2: specifying peer attributes which do not match

Now let's enter some peer attributes on Windows which do not match with the certificate sent from VSE. Display the properties of the receiver channel and change the SSL peer properties as shown in the following picture.

| General                                                        | SSL                                                                                                    |                                   |           |
|----------------------------------------------------------------|----------------------------------------------------------------------------------------------------|-----------------------------------|-----------|
| Extended<br>MCA<br>Exits<br>Message retry<br>SSL<br>Statistics | CipherSpec<br>Set message security for this end of the channel<br>SSL CipherSpec: TRIPLE_DES_SHA_US<br>Secure Hash Algorithm, 168-bit Triple DES end | ryption<br>matching these values: | <u> </u>  |
|                                                                | C=DE,O="SOME OTHER COMPANY"                                                                                                    |                                   |           |
|                                                                | Authentication of parties initiating connections:                                                                                                    | Required                          | <b>_</b>  |
|                                                                |                                                                                                    |                                   | Apply     |
| •                                                              |                                                                                                    |                                   | OK Cancel |

In this case the connection cannot be established. The SYSTEM.LOG shows:

```
Receiver responded with error
CHANNEL ID: VSE.TO.WIN
SSL Peer Name mismatch
NEGOTIATIONS FAILED TO COMPLETE.
```

# 8 Configuring a remote queue manager

Configuring a VSE queue manager remotely is a new feature with WMQ for z/VSE V3.0. The process is described in the WebSphere MQ for z/VSE V3.0 System Management Guide, chapter 4.

Additional software requirements are:

- WebSphere MQ Explorer V6.0.2.6, or later
- WebSphere MQ Explorer V7.0.0.1, or later

Updates to the WebSphere MQ Explorer are available at

http://www.ibm.com/software/integration/wmq/support/

## 8.1 What you can do remotely

Using the remote configuration functionality of the MQ Explorer, you can

• Display and change queue manager attributes

- Display VSE queues, channels, and namelists
- Display and change the queue, channel and namelist properties
- Put test messages on both sides, Windows and VSE
- Configure the channels for SSL

You cannot

• Start the WebSphere MQ environment on VSE. This must be done with MQMT on VSE.

The following sections describe the additional steps needed to enable remote configuration.

## 8.2 Preparing the VSE side for PCF

Remote administration of WebSphere MQ for z/VSE is done using Programmable Command Format (PCF) messages. Therefore, you have to define and start a PCF command server.

```
12/16/2008
                 IBM WebSphere MQ for z/VSE Version 3.0.0
                                                                    DBDCCICS
12.10.45
                          Global System Definition
                                                                    CTC1
MQWMSYS
                           Communications Settings
                                                                    A000
    TCP/IP settings
                                           Batch Interface settings
   TCP/IP listener port : 01414
                                           Batch Int. identifier: MQBISERV
   Licensed clients . . : 00000
                                           Batch Int. auto-start: Y
    Adopt MCA . . . . . . N
   Adopt MCA Check . . : N
                                           Channel Auto-Definition
                                           Auto-definition . . : N
    SSL parameters
                                           Auto-definition exit :
    Key-ring sublibrary : CRYPTO.KEYRING
    Key-ring member . . : MQVSE
    PCF parameters
    System command queue : SYSTEM.ADMIN.COMMAND.QUEUE
    System reply queue . : SYSTEM.ADMIN.REPLY.QUEUE
    Cmd Server auto-start: Y
    Cmd Server convert . : Y
    Cmd Server DLQ store : N
Record updated OK.
PF2=Queue Manager details PF3=Quit PF4/Enter=Read
                                                      PF6=Update
```

Specify Y for Cmd Server auto-start and Cmd server convert. Channel auto-definition or an auto-definition exit is not required for MQ Explorer. By default MQ Explorer uses the SYSTEM.ADMIN.SVRCONN channel which is a default definition, so auto-definition is not required. However, using auto-definition would pose a security risk and an exit should be used in this case.

When restarting WebSphere MQ on VSE, the following line should appear in the SYSTEM.LOG or on the console if optional logging to console is enabled.

MQI0200I - MQI007000I PCF command server started

Now you have to define some additional queues. You can use the MQJINSG.Z sample MQSC job to create these queues, but you must define the system command and reply queues (explained above) before you can run the job.

## 8.3 Defining additional queues

Following default queues must be defined on the VSE side before you can use the MQ Explorer to remotely administer your z/VSE queue manager. The default names for these queues and their default CICS filenames are:

SYSTEM.DEFAULT.ALIAS.QUEUE n/a

SYSTEM.DEFAULT.LOCAL.QUEUEMQFDEFSSYSTEM.DEFAULT.MODEL.QUEUEMQFDEFSSYSTEM.DEFAULT.REMOTE.QUEUEn/aSYSTEM.MQEXPLORER.REPLY.MODELMQFADMN

Refer to section Open of file MQFADMN failed on page 64 for how to define the MQFADMN file.

## 8.4 Defining the MQ Explorer reply model queue

The SYSTEM.MQEXPLORER.REPLY.MODEL queue should be defined as a temporary queue so that the queue is deleted when the queue is closed. Defining it as a dynamic queue would lead to the VSAM file defined for the model queue filling up. In the test setup the reply model queue has been first defined as dynamic, which caused the problem described in section 9.5 on page 64.

The size of the VSAM file that holds the MQ Explorer reply queue has to be large enough to hold all the reply messages for the duration of the MQ Explorer session. A temporary dynamic queue is not deleted until the queue handle is closed i.e. when MQ Explorer disconnects from the z/VSE system. In WebSphere MQ for z/VSE, messages stay in the VSAM file marked as "Deleted" after they are gotten from the queue. The message records are physically deleted only when the queue is deleted or reorganized.

To change the queue definition, either use the queue maintenance transaction MQMQ or MQMT (options 1.2) and edit the SYSTEM.MQEXPLORER.REPLY.MODEL queue. The Def. type sets the model's definition type to T or P.

```
02/26/2009
                           IBM WebSphere MQ for z/VSE Version 3.0.0
                                                                                                        DBDCCICS
08.35.48
                                    Oueue Extended Definition
                                                                                                        CTC1
MOWMOUE
                                                                                                        A000
Object Name: SYSTEM.MQEXPLORER.REPLY.MODEL
General
                                Maximums
                                                                          Events
         . . : Model Max. Q depth . : 00100000 Service int. event: N
Type
Tile name: NQFADMNMax. msg length: 00002048Service interval: 00000000Usage: NMax. Q users: 00000100Max. depth event : NShareable: YMax. gbl locks: 00001000High depth event : NDef. type: TMax. lcl locks: 00001000High depth limit : 000
                                                                         Low depth event . : N
Low depth limit . : 000
Triggering
TriggeringEnabled . : NTransaction id.:Type . . :Program id . . :Max. starts: 0001Terminal id . :Restart . : NChannel name . :
User data :
Requested record displayed.
PF2=Return PF3=Quit PF4/Enter=Read PF5=Add PF6=Update
                  PF9=List PF10=Oueue
```

The picture in section 8.7 on page 58 still shows the wrong definition.

## 8.5 Defining a server-connection channel

In our setup we defined a server-connection channel, by default named SYSTEM.ADMIN.SVRCONN. However, the MQ Explorer can be configured to use any channel name which should map to an SVRCONN channel on VSE, or you can use channel auto-definition.

02/20/2009 IBM WebSphere MQ for z/VSE Version 3.0.0 DBDCCTCS 11:57:56 Channel Record DISPLAY CIC1 MQWMCHN A000 Channel : SYSTEM.ADMIN.SVRCONN Desc. . : MQ Explorer server-connection channel Protocol: T (L/T) Type : C (S=Snd/R=Rcv/V=Srv/Q=Req/C=svrConn) Enabled : Y Sender/Server Remote TCP/IP port . . . : 00000 Short/Long retry count . : 00000000 Get retry number . . . . : 00000000 Short retry interval . . : 000000000 Get retry delay (secs) . . : 00000000 Long retry interval . . : 000000000 Batch interval . . . . : 00000000 Convert msgs(Y/N). . . . . : N Transmission queue name. . : TP name. . : Sender/Receiver/Server/Requester Connection : Max Messages per Batch . . : 000001 Message Sequence Wrap . . : 999999999 Max Message Size . . . . . : 0018000 Dead letter store(Y/N) . : N Split Msg(Y/N) . . . . . . . N Max Transmission Size . . : 065535 Max TCP/IP Wait . . . . . : 000000 Channel record displayed. F2=Return PF3=Quit PF4=Read PF5=Add PF6=Upd PF9=List PF10=SSL PF11=Ext PF12=Del

The VSE side is now ready. We can now add the VSE queue manager as remote queue manager in MQ Explorer.

## 8.6 Defining a remote queue manager

Before you can define a remote queue manager using the MQ Explorer, MQ must be started on VSE. To define a remote queue manager, select **Queue Managers – Add remote Queue Manager**.

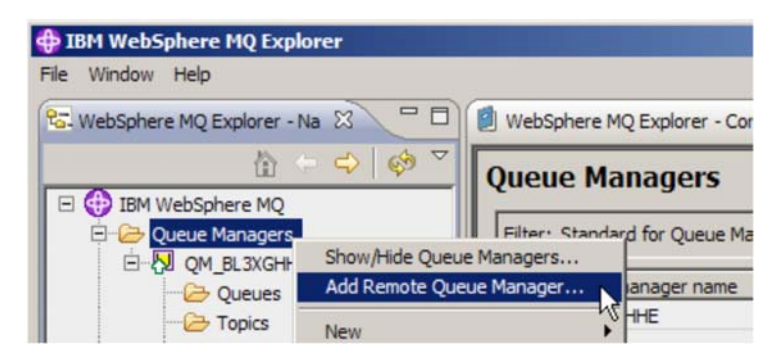

In the next box enter the name of the VSE queue manager.

| 🕀 Add Queue Manage                                              |                                                                                                    | - 🗆 🗵  |
|-----------------------------------------------------------------|----------------------------------------------------------------------------------------------------|--------|
| Select the queue m<br>Identify the queue mana                   | anager and connection method<br>ger to add and choose the connection method to use                                  | A      |
| Queue manager name:                                             | QMGR.VSE                                                                                                    |        |
| How do you want WMQ E<br>Connect directly<br>WMQ Explorer crea  | explorer to connect to this queue manager?                                                                          |        |
| C Connect using an inte<br>WMQ Explorer uses<br>(Recommended wh | rmediate queue manager<br>s an existing connection from another queue manager<br>en new connections are restricted) |        |
| More information.                                               | •••                                                                                                    |        |
|                                                                 | < Back Next > Finish                                                                                                | Cancel |

### Press Next.

In the following box enter the IP address or host name of your VSE system.

| 🕀 Add Queue Manager                                                                  |                            | _ <b>_ _ _ _</b> |
|--------------------------------------------------------------------------------------|----------------------------|------------------|
| Specify new connection details<br>Provide details of the connection you we           | ant WMQ Explorer to set up |                  |
| Queue manager name: QMGR.V                                                           | ε                          |                  |
| Specify connection details                                                           |                            |                  |
| C Use dient channel definition table                                                 |                            |                  |
| Host name or ID address                                                              | 0 152 85 120               |                  |
| Port number:                                                                         | 1414                       |                  |
| Server-connection channel:                                                           | SYSTEM.ADMIN.SVRCONN       |                  |
| Autoreconnect  Automatically refresh information sho Refresh interval (seconds): 300 | own for this queue manager |                  |
|                                                                                      | < Back   Mext >            | Einish Cancel    |

Press Finish.

The MQ Explorer should now display the VSE queue manager with its queues and channels.

Below picture shows the VSE queues.

**Note**: the picture still shows the MQ Explorer reply model queue defined as permanent/dynamic, which caused some problems. Refer to section Defining the MQ Explorer reply model queue on page 54.

| WebSphere MQ Explorer - N 🛛 🗖               | 💋 WebSphere MQ Explorer - Content 🕄      |            |                   | <b>4</b> 1   🖷   🍪 🤇 | 7 🗆 |
|---------------------------------------------|------------------------------------------|------------|-------------------|----------------------|-----|
|                                             | Queues                                   |            |                   |                      |     |
| IBM WebSphere MQ     Geue Managers          | Filter: [Not Available]                  |            |                   |                      | 4   |
| QM_BL3XGHHE<br>CMCP VSE on '9 152 85 120(14 | 🛆 Queue name                             | Queue type | Definition type   | Open input count     | Op  |
|                                             | AMQ.MQEXPLORER.090212161231859           | Local      | Permanent dynamic |                      |     |
| E C Advanced                                | AMQ.MQEXPLORER.090213085119322           | Local      | Permanent dynamic |                      |     |
| - Oueue Manager Clusters                    | AMQ.MQEXPLORER.090213102142863           | Local      | Permanent dynamic |                      |     |
| - MS Administered Objects                   | AMQ.MQEXPLORER.090213121419197           | Local      | Permanent dynamic |                      |     |
| Carbon Service Definition Repositories      | AMQ.MQEXPLORER.090213122357201           | Local      | Permanent dynamic |                      |     |
|                                             | AMQ.MQEXPLORER.1311002148                | Local      | Permanent dynamic |                      |     |
|                                             | AMQ.MQEXPLORER. 1382175330               | Local      | Permanent dynamic |                      |     |
|                                             | AMQ.MQEXPLORER. 1414419534               | Local      | Permanent dynamic |                      |     |
|                                             | AMQ.MQEXPLORER. 1570 135446              | Local      | Permanent dynamic |                      |     |
|                                             | AMQ.MQEXPLORER. 1878290420               | Local      | Permanent dynamic |                      |     |
|                                             | VSE42                                    | Local      | Predefined        |                      |     |
|                                             | U WINXP                                  | Remote     | Predefined        |                      |     |
|                                             | KMT.WINXP                                | Local      | Predefined        |                      |     |
|                                             |                                          |            |                   |                      |     |
|                                             |                                          |            |                   |                      | •   |
|                                             | Scheme: Default for Queues - Distributed |            |                   |                      |     |
| 1                                           | Last updated: 13:27:55                   |            |                   |                      |     |

Below picture shows the VSE channels.

| WebSphere MQ Explorer - N 🛛 🗖                                | WebSphere MQ Explore      | r - Content 🕄        |                        |                  | <b>\$1</b>   🍪 |       |
|--------------------------------------------------------------|---------------------------|----------------------|------------------------|------------------|----------------|-------|
|                                                              | Channels                  |                      |                        |                  |                |       |
| UBM WebSphere MQ                                             | Filter: [Not Available]   |                      |                        |                  |                | ~     |
| OMCR VSE on 10 152 SE 120/14                                 | Channel name              | Channel type         | Overall channel status | Conn name        | Xmit protocol  | Trans |
| Chever                                                       | VSE.TO.WIN                | Sender               | Inactive               | 9.152.222.125    | TCP            | XMT.  |
| Advanced                                                     | Ø <sup>₽</sup> WIN.TO.VSE | Receiver             | Inactive               |                  | TCP            |       |
| - Channels<br>- Channels                                     |                           |                      |                        |                  |                |       |
| - 😂 Queue Manager Clusters                                   |                           |                      |                        |                  |                |       |
| JMS Administered Objects     Sequine Definition Dependingles |                           |                      |                        |                  |                |       |
| Service Definition Repositories                              |                           |                      |                        |                  |                |       |
|                                                              |                           |                      |                        |                  |                |       |
|                                                              |                           |                      |                        |                  |                |       |
|                                                              |                           |                      |                        |                  |                |       |
|                                                              |                           |                      |                        |                  |                |       |
|                                                              |                           |                      |                        |                  |                |       |
|                                                              |                           |                      |                        |                  |                |       |
|                                                              |                           |                      |                        |                  |                | •     |
|                                                              | Scheme: Default for Cha   | innels - Distributed |                        |                  |                |       |
|                                                              | Last undated: 13:28:55    |                      |                        | <del>- 7</del> 9 |                |       |

When MQ on VSE is stopped, the remote queue manager gets automatically disconnected. After restarting MQ on VSE, you can reconnect the remote queue manager. No other actions are possible until the queue manager is connected.

## 8.7 Exchanging test messages

You can now exchange test messages between VSE and Windows via the MQ Explorer. The following example shows how to send a test message from VSE to Windows.

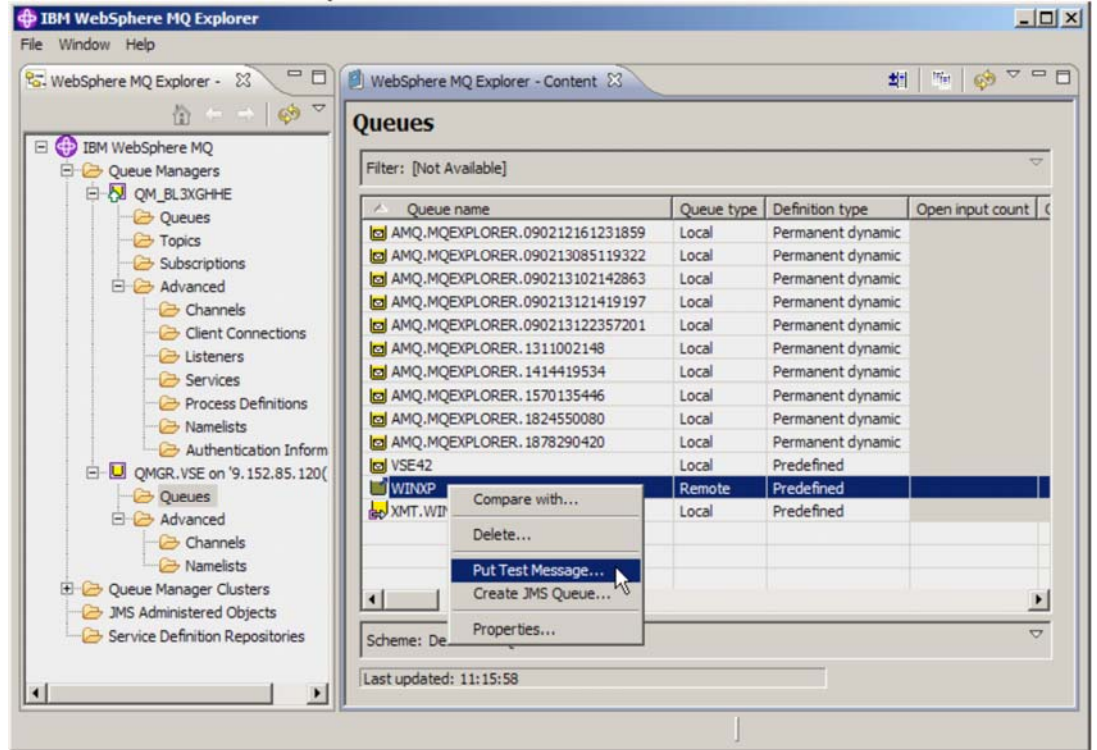

Enter some message text in the next box.

| 🖬 Put test message                              | <u> </u> |
|-------------------------------------------------|----------|
| Put message to:<br>Queue manager:               |          |
| QMGR.VSE                                        |          |
| Queue:                                          |          |
| WINXP                                           |          |
| Message data:                                   |          |
| A message from VSE to Windows via remote config |          |
|                                                 | •        |
| Putmessage                                      | Close    |

Press Put message to send the message from VSE to Windows via remote configuration in the MQ Explorer.

| WebSphere MQ Explorer - 🛛 🗖 🗍      | WebSphere MQ E      | xplorer - Content 🕄    |            |                 | <b>±1</b> 1%e    | 0 v -      |
|------------------------------------|---------------------|------------------------|------------|-----------------|------------------|------------|
| 0 + →   🛷 🍸                        | Queues              |                        |            |                 |                  |            |
| IBM WebSphere MQ     Deve Managers | Filter: Default for | Queues                 |            |                 |                  | ~          |
| E-QU QM_BL3XGHHE                   | Queue name          |                        | Queue type | Definition type | Open input count | Open outpu |
| Queues                             | tions               |                        | Local      | Predefined      | 0                | 0          |
| C Suberintione                     |                     |                        | Local      | Predefined      | 0                | 0          |
| E C Advanced                       |                     |                        | Local      | Predefined      | 0                | 0          |
| - Channels                         |                     |                        | Local      | Predefined      | 0                | 0          |
| Channels                           |                     |                        | Remote     |                 |                  |            |
| - Calence connections              | MINXP Compare with. | Compare with           |            | Predefined      | 0                | 0          |
| Services                           |                     |                        |            | Predefined      | 1                | 1          |
| - Composition Process Definitions  |                     | Status<br>Delete       |            |                 |                  |            |
| Authentication Inform              |                     | Clear Messages         |            |                 |                  |            |
| - Coucues                          |                     | Browse Messages        |            |                 |                  |            |
| E 😂 Advanced                       |                     | Create JMS Queue       | e 15       |                 |                  |            |
| Channels                           |                     | Object Authorities     |            |                 |                  |            |
| Queue Manager Clusters             | •                   | Properties             |            |                 |                  | •          |
| Service Definition Repositories    | Scheme: Default f   | or Queues - Distribute | ed         |                 |                  | Q          |
|                                    | Last updated: 11:1  | 8:37                   |            |                 |                  |            |

The next box shows that the message arrived in the WINXP queue on Windows.

| _         | User identifier | Put application name | Format | Data length | Message data                                |
|-----------|-----------------|----------------------|--------|-------------|---------------------------------------------|
| 3:23 AM   | jsch            | DBDCCICSMQPX         | MQSTR  | 47          | A message from VSE to Windows via remote co |
|           |                 |                      |        |             |                                             |
| •         |                 |                      |        |             |                                             |
| Scheme:   | Default for Mes | sages                |        |             |                                             |
| Last upda | ated: 11:19:01  |                      |        |             |                                             |
| ast upd   | ated: 11:19:01  |                      |        |             |                                             |

Press **Close** to leave the box.

## 8.8 Defining SSL/TLS

In previous chapters we discussed the problem of finding the right SSL cipher suites, so that the defined hex code on VSE matches with the defined cipher suite on Windows. Refer to Table 3 on page 47.

With the remote configuration via the MQ Explorer, this is now easy, because you now just define the same cipher suite name on both sides and the MQ Explorer translates the cipher suite name into the hex code used on the VSE side.

## 8.8.1 Defining SSL/TLS for the Windows side

First let's check again that the Windows queue manager has the right definitions.

Display the Windows queue manager properties and select the SSL tab.

| General                                    | SSL                                                                                      |
|--------------------------------------------|------------------------------------------------------------------------------------------|
| Extended                                   |                                                                                          |
| Exits                                      | SSL key repository                                                                       |
| Cluster                                    | Certificates used by this queue manager are held in a key repository                     |
| Repository<br>Communication                | Key repository: C:\Program Files\IBM\WebSphere MQ\Qmgrs\QM_BL3XGHHE\ssl\key2             |
| Events                                     | - Authantication information                                                             |
| SSL                                        |                                                                                          |
| Statistics                                 | Check certificates received by this queue manager against Certification Revocation Lists |
| Online monitoring<br>Statistics monitoring | CRL namelist:                                                                            |
| Accounting monitoring                      | Cryptographic hardware                                                                   |
| .og                                        | No encryption hardware specified                                                         |
| (A resource managers                       |                                                                                          |
| Installable services                       | Configure                                                                                |
| Channels                                   |                                                                                          |
| TCP                                        |                                                                                          |
| .06.2                                      | SSL reset count: 0                                                                       |
| VEIDIOS                                    | SSL FIPS required: No                                                                    |
| Dublich /Subccribe                         |                                                                                          |
| ubisi ij Subscribe                         |                                                                                          |
|                                            | Apply                                                                                    |
|                                            |                                                                                          |
|                                            |                                                                                          |

Verify that the displayed information is correct and press OK.

Now let's define SSL for the sender channel. Before doing so, the sender channel must be stopped. The new SSL properties will become active when restarting the channel.

Then display the sender channel properties window and select the SSL tab. Select one of the SSL cipher suites that can be used together with VSE, refer to Table 3 on page 47.

| General<br>Extended<br>MCA | SSL CinherSpec                                                                                                    |      |
|----------------------------|----------------------------------------------------------------------------------------------------|------|
| Exits                      | Set message security for this end of the channel                                                                                  |      |
| Retry                      | SSL CipherSpec: TRIPLE_DES_SHA_US                                                                                                 |      |
| SSL<br>Statistics          | Secure Hash Algorithm, 168-bit Triple DES encryption                                                                              |      |
| 0.000000                   |                                                                                                    |      |
|                            | Accept only certificates with Distinguished Names matching these val<br>Authentication of parties initiating connections Required | ues: |
|                            | Accept only certificates with Distinguished Names matching these val                                                              | ues: |

Press OK.

Don't restart the sender channel at this point, because we first have to define SSL for the VSE receiver channel.

## 8.8.2 Defining SSL/TLS for the VSE side

Check that the VSE queue manager has the right definitions. Display the VSE queue manager properties and select the SSL tab. Without remote configuration this step would have to be done on VSE using the MQMT transaction.

| General<br>Extended | SSL               |                |       |
|---------------------|-------------------|----------------|-------|
| Communication       | Key-ring library: | CRYPTO.KEYRING |       |
| Events              |                   |                |       |
| SSL                 | Key-ring member:  | MQ02           |       |
| Statistics          |                   |                |       |
| Command server      |                   |                |       |
| Log                 |                   |                |       |
| Trace               |                   |                |       |
| Channels            |                   |                |       |
| TCP                 |                   |                |       |
| Batch Interface     |                   |                | Apply |
|                     |                   |                |       |

Press OK.

Now let's define the SSL cipher suite for the VSE receiver channel. Display the receiver channel properties window and select the SSL tab.

| Extended   | SSL                                                                      |                   |
|------------|--------------------------------------------------------------------------|-------------------|
| Exits      | SSL CipherSpec:                                                          | TRIPLE DES SHA US |
| LU6.2      |                                                                          |                   |
| Retry      |                                                                          |                   |
| SSL        | Accept only certificates with Distinguished Names matching these values: |                   |
| Statistics |                                                                          |                   |
|            | Authentication of parties initiating connections:                        | Optional          |
|            |                                                                          |                   |
|            |                                                                          |                   |
|            |                                                                          |                   |
|            |                                                                          |                   |
|            |                                                                          |                   |
|            |                                                                          |                   |
|            |                                                                          | Analy             |
|            |                                                                          | Apply             |
|            |                                                                          |                   |

Press OK.

**Note**: the AES-based cipher suites that do not work together with VSE (refer to Table 3 on page 47) are not displayed in the drop-down list box for selecting the SSL CipherSpec.

Just for completeness, let's now check on the VSE side, how the MQ Explorer made the definitions remotely on the VSE side.

Start the MQMT transaction and display the properties of the receiver channel.

| 02/19<br>11:43<br>MQWMC1 | /2009 IBM WebSphere MQ for z/<br>:58 Channel SSL Pa<br>HN            | VSE Version 3.0.0<br>rameters                | DBDCCICS<br>CIC1<br>A000 |
|--------------------------|----------------------------------------------------------------------|----------------------------------------------|--------------------------|
| (                        | Channel Name: WIN.TO.VSE                                             | Type: R                                      |                          |
| :                        | SSL Cipher Specification. : <b>OA</b><br>SSL Client Authentication : | (2 character code)<br>(Required or Optional) |                          |
| :                        | SSL Peer Attributes:                                                 |                                              |                          |
|                          | >                                                                    |                                              | <                        |
|                          | >                                                                    |                                              | <                        |
|                          | >                                                                    |                                              | <                        |
|                          | >                                                                    |                                              | <                        |
| SSL cl<br>F2=Rei         | nannel parameters displayed.<br>turn PF3=Quit PF4=Read F6=Update     |                                              |                          |

MQ Explorer has correctly used the hex code of the cipher suite TRIPLE\_DES\_SHA\_US.

You can now put a test message from Windows to VSE via SSL.

# 9 Troubleshooting

This chapter describes some problems encountered during the test setup.

## 9.1 Ciphers 2F and 35 do not work

As described in section 5.2.2 on page 46, the two AES cipher suites did not work for some unknown reason. This problem is currently unsolved and will probably ever be. Use cipher suite 0A instead although the use of Triple-DES makes you vulnerable by the SWEET32 issue. Refer to our security bulletin on <a href="http://www.ibm.com/systems/z/os/zvse/support/preventive.html#security">http://www.ibm.com/systems/z/os/zvse/support/preventive.html#security</a>

## 9.2 Message sequence number error

#### Symptom:

When starting the sender channel on Windows, or when trying to put a message to VSE, following messages appear on the VSE console.

MQI0200I - MQI501028W Channel re-synchronization error MQI0200I - MQI000003E Channel Message Sequence Number error

#### Reason:

There is a mismatch of the message sequence numbers on both ends. In our test setup this is most likely caused by the fact that we already exchanged messages between Windows and the first VSE system running MQ 2.1.2. To resolve the problem you have to reset the message sequence number on the sending end.

The problem showed up a second time after upgrading the MQ Explorer to V7.0.0.1. This time the receiver channel had to be reset.

On Windows just right-click the sender channel and perform a Reset.

| File Window Help                         |                                |              |              |                        |                        |       |
|------------------------------------------|--------------------------------|--------------|--------------|------------------------|------------------------|-------|
| 🔁 WebSphere MQ Explorer - Navigator  🛛 🗖 | WebSphere MQ Explorer          | - Content 🕅  |              |                        |                        |       |
| <u>h</u> ← ⇒   ∲ ▼                       | Channels                       |              |              |                        |                        |       |
| Oueue Managers                           | Filter: Default for Channe     | els          |              |                        |                        |       |
| E QM_BL3XGHHE                            | Channel name                   | Channel type |              | Overall channel status | Conn                   |       |
| Queues                                   | S_BL3XGHHE                     | Server-con   | nection      | Inactive               |                        |       |
| - Subscriptions                          | TO_QM_BL3XGHHE Cluster-receive |              | eiver        | Inactive               | Conn<br>BL3X0<br>9.152 | BL3X0 |
| Advanced                                 | VSE.TO.WIN                     | Receiver     |              | Inactive               |                        |       |
| Channels                                 | WIN.TO.VSE                     | Sender       | Compare with |                        | 9.15                   |       |
| Client Connections                       |                                |              | Stop         | p                      |                        |       |
| - Comparison Services                    |                                |              | Res          | olve                   |                        |       |
| - 🗁 Namelists                            |                                |              | Res          | et                     |                        |       |
|                                          |                                |              | Sta          | tus V 🕨                |                        |       |

## 9.3 RC =2092 when sending a test message to Windows

Symptom:

When sending a test message to Windows via TST2, an rc = 2092 is issued. TST2 displays following message.

MQ ERROR: LEVEL =INIT , FUNC =OPEN , CC =0002, RC =2092\*\*\*\*

#### Reason:

The USAGE parameter of the transmission queue is invalid. This error often happens, because the default USAGE when defining a local queue is set to N (normal). For the transmission queue you have to change the value to T (transmission). See section Defining the transmission queue on page 15.

## 9.4 Open of file MQFADMN failed

#### Symptom:

Following messages appear on the VSE console when trying to define the VSE queue manager as remote queue manager in MQ Explorer.

```
F2 0110 4228I FILE MQFADMN OPEN ERROR X'DC'(220) CAT=MQMCAT
(OPNRP-20) THE BUFFERS IN BLDVRP TOO SMALL OR CI SIZE TOO LARGE
F2 0109 DFHFC0964 DBDCCICS Open of file MQFADMN failed. VSAM codes - 8502,
0008,00DC
```

#### Reason:

The MQFADMN file is defined by job skeleton MQJQUEUE.Z with a max record size of 16000, which leads to a too large CI size of 16384. Delete the file and define it again with following values.

```
* $$ JOB JNM=MQJADMN, DISP=D, CLASS=A
* $$ LST DISP=H, CLASS=Q, PRI=3
// JOB MQJADMN DEFINE ADMN FILE
// EXEC IDCAMS, SIZE=AUTO
    DELETE (WMQZVSE.MQFADMN) CL NOERASE PURGE
       CATALOG (MQ.USER.CATALOG)
    SET MAXCC = 0
DEF
  CLUSTER (NAME (WMQZVSE.MQFADMN)
    FILE (MQFADMN)
     VOL(SYSWK2)
    RECORDS (1000 400)
     RECORDSIZE (200 8000)
     INDEXED
    KEYS(56 0 )
    SHR(2))
  DATA (NAME (WMQZVSE.MQFADMN.DATA) CISZ(4096)) -
  INDEX (NAME (WMQZVSE.MQFADMN.INDEX) CISZ(512)) -
       CATALOG (MQ.USER.CATALOG)
/*
/&
* $$ EOJ
```

The same problem showed up for file MQFDEFS. Redefining the file as shown above solved the problem.

### 9.5 No space available for PUT request

#### Symptom:

Following messages repeatedly appear on the VSE console.

MQI0200I - MQI102091E No space available for PUT request

MQI00200I - MQI007022W PCF command processor could not send response message

#### Reason:

In our setup we first defined the MQFADMN file with RECORDS (300 200) which caused this problem. Obviously, the number of records should be increased. Redefining the file with RECORDS (1000 400) solved the problem.

The error occurs when an inbound queue is full. There are two ways to check which queue is full:

Use transaction MQQM and page through the display looking for FULL inbound status. This will also display the VSAM file that needs to be DELETE/DEFINE.

| bSphere MQ for z/VSE Versi | on 3.0.0                                                                                                    | DBDCC                                                                                                    | ICS                                                                                                    |                                                                                                    |
|----------------------------|----------------------------------------------------------------------------------------------------|----------------------------------------------------------------------------------------------------|----------------------------------------------------------------------------------------------------|----------------------------------------------------------------------------------------------------|
| Monitor Queues             |                                                                                                    | C                                                                                                    | IC1                                                                                                    |                                                                                                    |
|                            |                                                                                                    | A                                                                                                    | 000                                                                                                    |                                                                                                    |
| QUEUING SYSTEM IS ACTIVE   |                                                                                                    |                                                                                                    |                                                                                                    |                                                                                                    |
| FILE T INBOU               | ND OUTBOUND                                                                                                    | LR                                                                                                    | Depth                                                                                                    |                                                                                                    |
| MQFO001 Y IDLE             | IDLE                                                                                                    | 32                                                                                                    | 0                                                                                                    |                                                                                                    |
| MQFADMN N FULL             | ACTIVE                                                                                                    | 0                                                                                                    | 2                                                                                                    |                                                                                                    |
|                            | bSphere MQ for z/VSE Version<br>Monitor Queues<br>QUEUING SYSTEM IS ACTIVE<br>FILE T INBOU<br>MQFO001 Y IDLE<br>MQFADMN N <b>FULL</b> | bSphere MQ for z/VSE Version 3.0.0<br>Monitor Queues<br>QUEUING SYSTEM IS ACTIVE<br>FILE T INBOUND OUTBOUND<br>MQFO001 Y IDLE IDLE<br>MQFADMN N <b>FULL</b> ACTIVE | bSphere MQ for z/VSE Version 3.0.0 DBDCC<br>Monitor Queues C<br>A<br>QUEUING SYSTEM IS ACTIVE<br>FILE T INBOUND OUTBOUND LR<br>MQFO001 Y IDLE IDLE 32<br>MQFADMN N FULL ACTIVE 0 | bSphere MQ for z/VSE Version 3.0.0 DBDCCICS<br>Monitor Queues CIC1<br>A000<br>QUEUING SYSTEM IS ACTIVE<br>FILE T INBOUND OUTBOUND LRDepth<br>MQF0001 Y IDLE IDLE 32 0<br>MQFADMN N FULL ACTIVE 0 2 |

A second way is to browse the SYSTEM.LOG queue. Press PF1 to display last messages and then PF5 to display previous messages until you get the MQI102091E msg. You can then either use MQMQ to display the queue details to obtain the VSAM file. If the SYSTEM.LOG queue is full then messages are sent to CICS log so the MQI102091E messages may be there.

02/20/2009 IBM WebSphere MQ for z/VSE Version 3.0.0 DBDCCICS 08:44:45 Browse Oueue Records CIC1 SYSTEM IS ACTIVE MOWDISP A000 Object Name: SYSTEM.LOG QSN Number : 00000172 LR-0, LW-173, DD-MQFLOG Queue Data Record Record Status : Written. PUT date/time : 20090220084421 Message Size : 00000711 GET date/time : MQI102091E PRG:MQPQUE1 TRN:MQCX TRM:.... TSK:00500 02/20/2009 08:44:21 No space available for PUT request QUEUE ID : AMQ.MQEXPLORER.29884872 2100-PUT-SET-OSN - OFULL status 9999-NOSPACE EIBFN: 1206 EIBRCODE: 0000000000 EXEC LINE: 000000 EIBRESP: 00000000 EIBRESP2: 00000000 EIBRSRCE: ABCODE: Information displayed. 5655-U97 Copyright IBM Corp. 2008. All rights reserved. Enter=Process PF2=Return PF3=Quit PF4=Next PF5=Prior PF11=MD PF12=Explain

# **10 More information**

MQSeries for VSE System Management Guide, GC34-5364 http://www.ibm.com/support/docview.wss?rs=171&uid=swg21230557

WebSphere MQ for z/VSE V3.0 System Management Guide, GC34-6981 http://www.ibm.com/software/integration/wmq/library/library3x.html

Using MQSeries for VSE, SG24-5647, Redbook http://www.redbooks.ibm.com/abstracts/sg245647.html?Open

Service summary for MQSeries for VSE 2.1.2 http://www.ibm.com/support/docview.wss?rs=171&context=SSFKSJ&context=SSWHKB&dc=DB500&q1=M <u>QSeries+for+VSE&q2=MQSeries+for+VSE+2.1.0&uid=swg21230557&loc=en\_US&cs=utf-8&lang=en</u>

Download WebSphere MQ for Windows V7.0 (90-days trial version) https://www14.software.ibm.com/webapp/dswdown/dswdown.wss/web/searchDescription

WebSphere MQ Security - SC34-6588 http://www.elink.ibmlink.ibm.com/publications/servlet/pbi.wss?CTY=US&FNC=SRX&PBL=SC34658802

WebSphere MQ library http://www.ibm.com/software/integration/wmg/library/library6x.html

WebSphere MQ Version 6 and Web Services. SG24-7115, Redbook http://www.redbooks.ibm.com/abstracts/sg247115.html?Open

WebSphere V5 for Linux on zSeries Connectivity Handbook - SG24-7042, Redbook <u>http://publib-b.boulder.ibm.com/Redbooks.nsf/RedpieceAbstracts/sg247042.html?Open</u>

Download Keyman/VSE from the VSE Internet homepage <a href="http://www.ibm.com/servers/eserver/zseries/zvse/downloads/">http://www.ibm.com/servers/eserver/zseries/zvse/downloads/</a>

z/VSE V4R2 Administration, SC33-8304 http://www.ibm.com/servers/eserver/zseries/zvse/documentation/#vse